997-060180-5

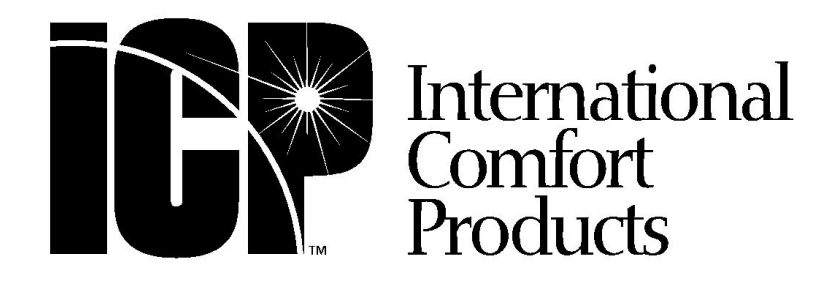

# Installation Instructions / User's Manual TSTAT0406 and TSTAT0408

# 4 HEAT – 2 COOL – DUAL FUEL

TSTAT0406 & TSTAT0408 - 4 WIRE CAPABLE THERMOSTAT (NAXA00201DB Daughter Board sold separately)

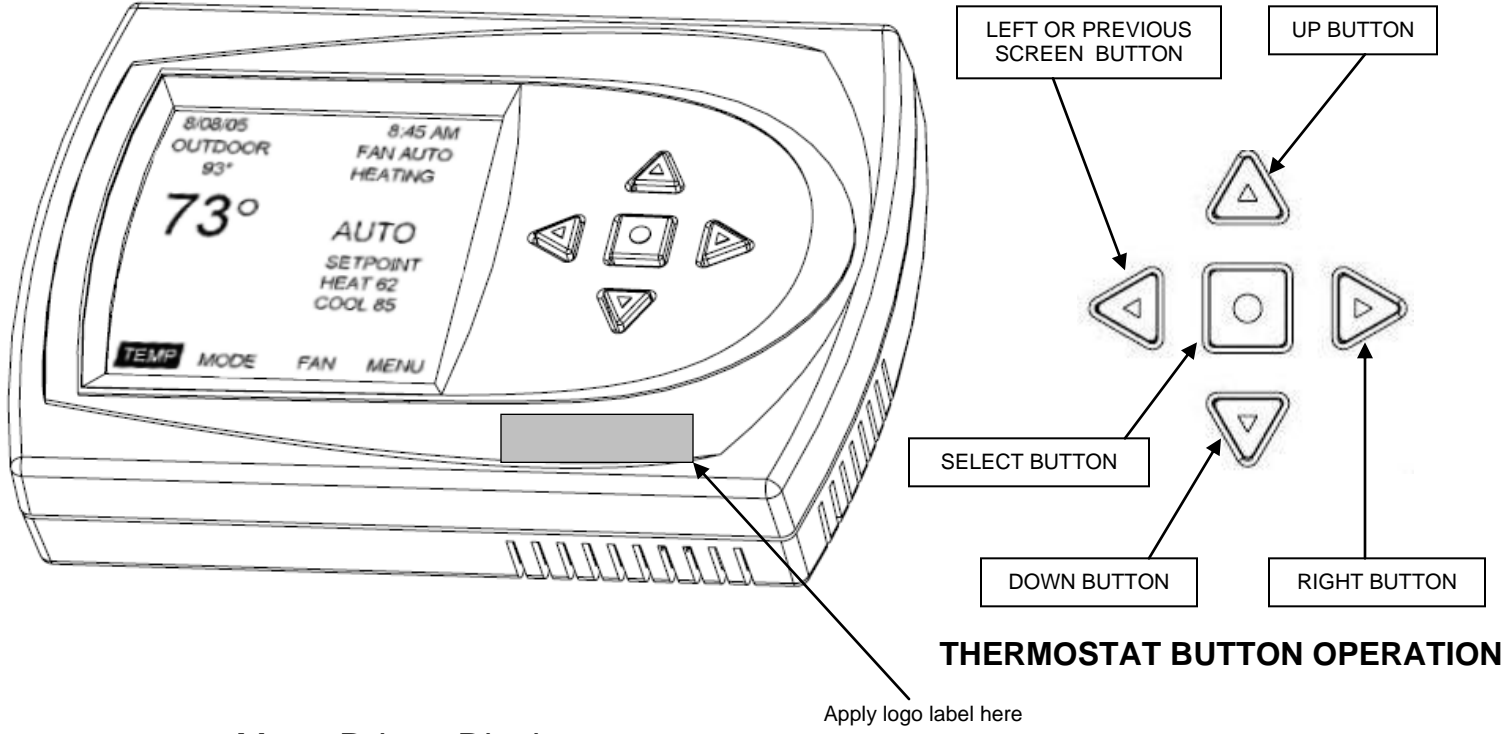

Menu Driven Display

NOTE: You must go through the Model Configuration menus first. If you do not configure your thermostat and go straight to the different modes you will get a "Configuration Error" code flashing at the top of the screen. To void error, run through the Configuration Mode Menus. To Enter Configuration Menu set mode to OFF, then push the up and down buttons simultaneously for 5 seconds.

#### TSTAT0406 & TSTAT0408

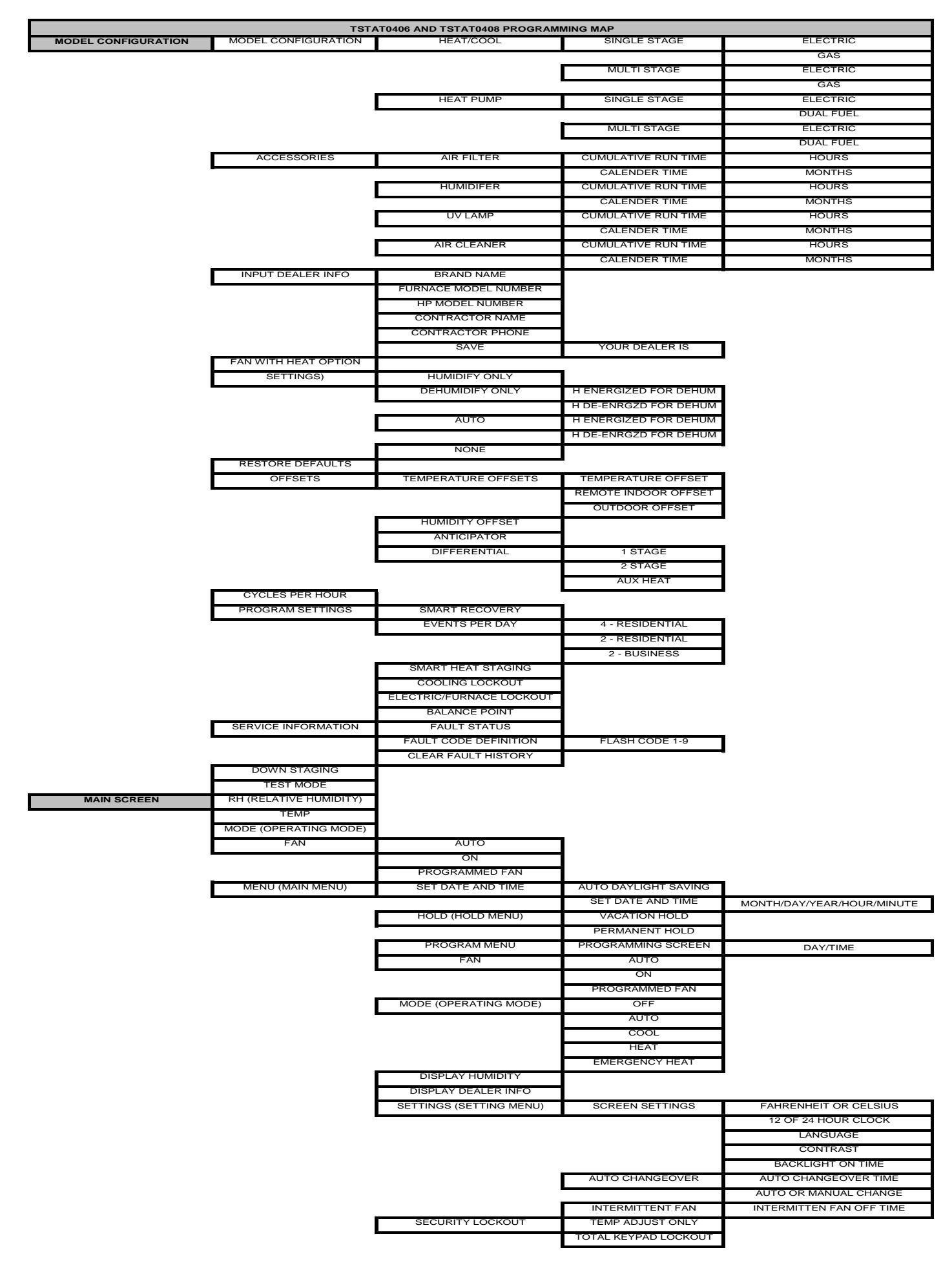

# Heat Cool / Heat Pump / Dual Fuel Communicating Thermostat Installation and Start-up Instructions INSTALLER SETTINGS

# **INSTALLER SETTINGS**

| INSTALLER SETTINGS<br>MODEL CONFIGURATION<br>ACCESSORIES<br>INPUT DEALER INFO<br>FAN WITH HEAT OPTION<br>HUMIDITY OPTION<br>RESTORE DEFAULTS<br>OFFSETS<br>CYCLES PER HOUR<br>PROGRAM SETTINGS<br>SERVICE INFORMATION<br>DOWNSTAGING<br>TEST MODE<br>COOL TO DEHUMIDIFY<br>SELECT OPTION YY<br>PREVIOUS | To enter the INSTALLER SETTINGS screen, the thermostat MUST be in the OFF mode and at the MAIN<br>SCREEN press and hold the UP and DOWN buttons at the same time for 5 seconds. This will bring up the<br>INSTALLER SETTINGS screen. The installer settings are options that are specific to a particular installation<br>and should only be adjusted by qualified service personnel.<br><b>The INSTALLER SETTINGS options are:</b><br>MODEL CONFIGURATION – Defines what type of system the thermostat is controlling.<br>ACCESSORIES – What else is attached to the system and sets service alerts.<br>INPUT DEALER INFO – Allows service personnel to enter their name, phone number, and model information<br>for display in service situations.<br>FAN WITH HEAT OPTION – In a gas furnace application, this option turns the G output on when the heat is or<br>or off. G is default to ON when electric heat is selected. |
|----------------------------------------------------------------------------------------------------|----------------------------------------------------------------------------------------------------|
|                                                                                                    | HUMIDITY OPTION – In thermostats with an internal humidity sensor (TSTAT0408) this determines if                                                                                                    |

HUMIDITY OPTION – In thermostats with an internal humidity sensor (TSTAT0408) this determines it humidification or dehumidification will be enabled. (Not shown on systems with no humidity sensor) RESTORE DEFAULTS – This will restore all factory defaults.

OFFSETS – Allows setting of permanent offsets to the temperatures and humidity to compensate for room differences or measurement differences.

CYCLES PER HOUR – limits the cycling of the system to a set maximum per hour to reduce short cycling and extend system life.

PROGRAM SETTINGS – Sets custom operation of the programming feature.

SERVICE INFORMATION – This menu can bring up current faults along with last three faults of the Comfort Alert diagnostic module. It also has a list of fault code definitions and a method of clearing the faults out of the thermostat memory.

DOWN STAGING – You can turn down staging on or off. Default is on. (Refer to down staging section for details)

**Staging Properties:** Thermostat models TSTAT0406 & TSTAT0408 use advanced logic to control a two-stage heating or cooling system for better home comfort and higher efficiency. The thermostat continuously monitors set point, room temperature, anticipator setting, and temperature rate-of-change. Considering all the conditions, the thermostat decides which stage (high or low) the system should be running for better home comfort and higher efficiency. It is possible that the thermostat will keep the system running for longer periods of time in low stage. This is normal, as the thermostat works to achieve higher efficiency and better home comfort. The advanced logic operates in all modes and controls the system for ramp up (off $\rightarrow$ low stage $\rightarrow$ high stage) and ramp down (high stage $\rightarrow$ low stage $\rightarrow$ off). There are NO differentials (dead bands) to set. Simply enter your desired room temperature and the thermostat will hold the room temperature to within ¼ °F from setpoint. **TEST MODE** – Allows forced operation of all the different heating and cooling modes of the thermostat based on The model configuration selected. Also shortens or eliminates the short cycle timer.

**COOL TO DEHUMIDIFY** – Uses the HVAC equipment in cooling to dehumidify the conditioned space. This feature is used when the system does not have variable speed capabilities. (Model TSTAT0408 Only)

## **MODEL CONFIGURATION**

| MODEL CONFIGURATION                   | Highlighting MODEL CONFIGURATION, in the INSTALLER SETTINGS screen, and pressing SELECT<br>button will bring up the first MODEL CONFIGURATION screen.                                                                                                    |
|---------------------------------------|----------------------------------------------------------------------------------------------------|
| HEAT / COOL                           | The first option asks if the system is a HEAT PUMP or a HEAT/COOL system. Highlighting the proper configuration and pressing SELECT sets up the system and brings up the next configuration screen.                                                                                                    |
| SELECT OPTION VA                      | Highlighting the proper setting for single stage systems or multi stage systems and pressing the SELECT button sets the system for the proper operation.                                                                                                    |
| MODEL CONFIGURATION                   | If the system is configured for HEAT/ COOL operation and single or multi stage the next menu, ELECTRIC or GAS, is where you will choose your source of heat. By pressing the SELECT button you will return the display to the INSTALLER SETTINGS screen.                                                                                                    |
| SINGLE STAGE                          | <b>NOTE:</b> If you have selected furnace and you wish to have G energized along with W you must turn the Fan with Heat option to on.                                                                                                    |
| SELECT OPTION <b>V∆</b><br>⊲ PREVIOUS | If the system is configured for HEAT PUMP operation and single or multi stage the next menu, ELECTRIC or DUAL FUEL, is where you will choose your source of heat. For HEAT PUMP systems, the ELECTRIC OR DUAL FUEL configuration screen allows setting for gas or electric furnaces. If the auxiliary heat system is gas or oil, highlight the DUAL FUEL option. For electric add-on heat, highlight ELECTRIC. Pressing the SELECT button finishes the system configuration and returns the display to the INSTALLER SETTINGS |

screen. International Comfort Products, LLC

#### TSTAT0406 & TSTAT0408

| MODEL CONFIGURATION                      |                                                                                                    |
|------------------------------------------|----------------------------------------------------------------------------------------------------|
| ELECTRIC<br>DUAL FUEL                    | <b>NOTE:</b> The configuration steps must be done at the initial installation of the thermostat or CONFIGURATION ERROR will appear on the top line of the MAIN SCREEN.                                                                                                    |
| SELECT OPTION <b>⊽∆</b><br>⊲ PREVIOUS    | <b>NOTE:</b> YOU MUST HAVE AN OUTDOOR SENSOR FOR A DUAL FUEL SYSTEM TO OPERATE CORRECTLY.                                                                                                    |
| CCESSORIES                               |                                                                                                    |
| ACCESSORIES                              | Highlighting the ACCESSORIES option in the INSTALLER SETTINGS screen and pressing SELECT will bring up the ACCESSORIES screen. This allows identification of add on accessories and sets a service schedule for them.                                                                                                    |
| HUMIDIFIER<br>UV LAMP<br>AIR CLEANER     | Highlighting an accessory and pressing SELECT will bring up the NOTIFICATION METHOD screen.                                                                                                    |
| SELECT OPTION <b>V∆</b><br>⊲ PREVIOUS    |                                                                                                    |
| AIR FILTER CHANGE                        |                                                                                                    |
| CUMULATIVE RUN TIME                      | This screen allows selection of notification by elapsed time (Calendar) or by hours actually run (CUMULATIVE RUN TIME)                                                                                                    |
| CALENDAR TIME                            | Highlighting CUMULATIVE RUN TIME and pressing the SELECT button will bring up the RUN HOURS SCREEN.                                                                                                    |
| SELECT OPTION ▼∆<br>⊲ PREVIOUS           |                                                                                                    |
| AIR FILTER CHANGE<br>CUMULATIVE RUN TIME | The thermostat will keep track of the hours the system is actually running and compare that number to the numbers of hours set in the CUMULATIVE RUN HOURS screen. When the hours are met, the thermostat will display a message on the top line of the MAIN screen. In the case of the AIR FILTER, the message will     |
| 1000                                     | say CHANGE AIR FILTER. (See MAIN SCREEN _ TOP LINE for other messages)                                                                                                    |
| HOURS                                    | Use the UP and DOWN buttons to set the hours from OFF to the maximum time allowed. (See defaults table for values)                                                                                                    |
| CHANGE SETTING <b>V∆</b><br>⊲ PREVIOUS   | Press the SELECT button to activate and save the settings. The thermostat will automatically return the display to the ACCESSORIES screen.                                                                                                    |
| AIR FILTER CHANGE<br>CALENDAR TIME       | Highlighting the CALENDER TIME option and pressing the SELECT brings up the CALENDER TIME screen.                                                                                                    |
| 12 MONTHS                                | Use the UP and DOWN buttons to change the Calendar time before an alert is set. The time can be set from OFF to the maximum time for the particular accessory. When the desired time is displayed, press the SELECT button to activate and save the setting. The thermostat will automatically return the display to the |
| CHANGE SETTING ▼∆<br>⊲ PREVIOUS          | ACCESSORY screen.                                                                                                    |

# INPUT DEALER INFO

| INPUT DEALER INFO                                                                                                    | DEALER INFO IS:                                     |                                                                                                    |
|----------------------------------------------------------------------------------------------------|-----------------------------------------------------|----------------------------------------------------------------------------------------------------|
| BRAND NAME<br>FURNACE MODEL NUMBER<br>HP MODEL NUMBER<br>CONTRACTOR NAME<br>CONTRACTOR PHONE<br>SERIAL NUMBER<br>SAVE<br>SELECT OPTION ▼A<br>⊲ PREVIOUS | BRAND NAME:<br>XXXXXXXXXXXXXXXXXXXXXXXXXXXXXXXXXXXX | Highlighting INPUT DEALER INFO and pressing SELECT brings up the<br>DEALER INFORMATION screen.<br>The options are:<br>BRAND NAME<br>FURNACE MODEL NUMBER<br>HEAT PUMP MODEL NUMBER<br>CONTRACTOR NAME<br>CONTRACTOR PHONE<br>SERIAL NUMBER |
|                                                                                                    |                                                     | JAVE                                                                                                    |

. .

#### TSTAT0406 & TSTAT0408

|         | DEALER INFO        |
|---------|--------------------|
| MODEL N | NUMBER             |
| USE VA  | A TO SCROLL        |
| THRU (  | CHARACTERS         |
| A<br>A  |                    |
| CHANGE  | E LETTER <b>VA</b> |
| ⊲ PREVI | OUS                |

Highlighting the type of information to enter and pressing SELECT button brings up the DATA ENTRY screen for that option. Use the UP and DOWN buttons to scroll through the letters and numbers and use the RIGHT button to move to the next space. When all desired information is entered, press the SELECT button to save and return to the DEALER INFORMATION screen. When all desired dealer information has been entered, highlight the SAVE option and press the SELECT button.

The screen will display all of the entered information. If changes are needed, pressing the LEFT button will return the display to the DEALER INFORMATION SCREEN and corrections can be made. Use the RIGHT button to move across the line without changing the previous information.

If changes are not necessary, press the SELECT button when the information is displayed and the display will return to the INSTALLER SETTINGS screen.

# FAN WITH HEAT OPTION

| FAN ON WITH HEAT OPTION |   |
|-------------------------|---|
| ON                      |   |
|                         | 1 |
| OFF                     | , |
|                         | t |
|                         |   |
| SELECT OPTION VA        |   |
| ◄ PREVIOUS              |   |

Highlighting the FAN WITH HEAT OPTION in the INSTALLER SETTINGS screen and pressing the SELECT button will bring up the FAN WITH HEAT screen. Highlighting the ON option and pressing the SELECT button will activate this option. When FAN WITH HEAT is active, the thermostat will turn on the fan output (G) whenever there is a call for heat. Without this option active, there is no call for FAN (G) when heat is on and the thermostat is configured for Gas heat. There is always a FAN (G) output when there is a Y output in Heat Pump applications and when the system is configured for electric heat.

# HUMIDITY OPTION (HUMIDITY SETTINGS) -TSTAT0408 Models Only

| HUMIDITY OPTIONS                                 | Highlighting the HUMIDITY OPTION in the INSTALLER SETTINGS screen and pressing the SELECT button will bring up the HUMIDITY SETTINGS screen. The humidity options are:                                                                                                    |
|--------------------------------------------------|----------------------------------------------------------------------------------------------------|
| HUMIDIFY ONLY<br>DEHUMIDIFY ONLY<br>AUTO<br>NONE | HUMIDIFY ONLY – Used when only a humidifier is attached to the system<br>DEHUMIDIFY ONLY – Used when only a dehumidifier is attached to the system or the system has self<br>dehumidification capability.<br>AUTO – Allows for H output to be active for humidification in heating and dehumidification in cooling. The<br>humidify set point will only be displayed in beating mode and the dehumidify set point will only be displayed |
| SELECT OPTION ∇Δ<br>⊲ PREVIOUS                   | in cooling mode.<br>NONE – Used when no humidifier or dehumidifier is attached.                                                                                                    |
| DEHUMIDIFY OPTIONS                               | Highlighting DEHUMIDIFY ONLY or AUTO options in the HUMIDITY OPTION screen and pressing the SELECT button will bring up the DEHUMIDIFY OPTIONS screen. By using the UP and DOWN buttons to                                                                                                    |
| H ENERGIZED FOR DEHUM<br>H DE-ENRGZD FOR DEHUM   | highlight the H ENERGIZED FOR DEHUM option and pressing the SELECT button, the H output energizes<br>only when there is a need for dehumidification. By using the UP and DOWN buttons to highlight the<br>H DE-ENRGZD FOR DEHUM option in the DEHUMIDIFY OPTIONS screen and pressing the SELECT<br>button, the H output is normally energized and de-energizes only when there is a need for dehumidification.                           |
| SELECT OPTION ⊽∆<br>⊲ PREVIOUS                   | The settings for operation of the attached equipment are accessed from the MAIN screen by highlighting the RH option and pressing the SELECT button. To have the humidity displayed on the main screen select MENU/DISPLAY HUMIDITY from the main screen.                                                                                                    |

#### **RESTORE DEFAULTS**

| RESTORE DEFAULTS | Highlighting The RESTORE DEFAULTS option in the INSTALLER SETTINGS screen and pressing the                                                                                                    |
|------------------|----------------------------------------------------------------------------------------------------|
| YES              | SELECT button will bring up the RESTORE DEFAULTS screen. By using the UP and DOWN buttons to highlight the YES option and pressing the SELECT button, all settings are returned to factory default |
| NO               | condition.                                                                                                    |
|                  | NOTE: The configuration settings – HEAT COOL/HEAT PUMP, SINGLE/MULTI, GAS/ELECTRIC are NOT                                                                                                    |
| SELECT OPTION VA | be done through the CONFIGURATION screen.                                                                                                    |
|                  |                                                                                                    |

#### OFFSETS

| OFFSETS                                               | Highlighting the OFFSETS option in the INSTALLER SETTINGS screen and pressing the SELECT button                                                                                                    |
|-------------------------------------------------------|----------------------------------------------------------------------------------------------------|
| TEMPERATURE OFFSETS<br>HUMIDITY OFFSET<br>ANTICIPATOR | will bring up the OFFSETS SCREEN. Offsets are used when the temperature on the thermostat is not representative of the room temperature the system is controlling. This may be due to many factors including position of the thermostat, room air flow, sunlight on the thermostat and others. The OFFSET options are: |
|                                                       | TEMPERATURE OFFSETS – This can apply an offset of +- 5 degrees to change the temperature reading                                                                                                    |
|                                                       | sensor.                                                                                                    |
| SELECT OPTION <b>∇∆</b><br>⊲ PREVIOUS                 | HUMIDITY OFFSET – This can apply an offset of +- 5% to the relative humidity read from the internal sensor (Model TSTAT0408 Only)                                                                                                    |
|                                                       | ANTICIPATOR – This can be set from 0 to 4 and adjusts the sensed temperature with running time to help prevent overshoot in temperature regulation.                                                                                                    |

#### TEMPERATURE OFFSETS

| TEMPERATURE OFFSETS                                                                 |                                 |
|-------------------------------------------------------------------------------------|---------------------------------|
| TEMPERATURE OFFSETS<br>TEMPERATURE OFFSET<br>REMOTE INDOOR OFFSET<br>OUTDOOR OFFSET | 0°                              |
| SELECT OPTION <b>V∆</b><br>⊲ PREVIOUS                                               | CHANGE SETTING V∆<br>⊲ PREVIOUS |

Highlighting the TEMPERATURE OFFSETS and pressing SELECT will bring up the TEMPERATURE OFFSET screen. Selecting which offset to adjust and pressing SELECT will bring up the appropriate screen for the adjustment.

Pressing the UP and DOWN buttons will change the offset. Pressing the SELECT button applies the offset to the temperature selected.

#### HUMIDITY OFFSETS – ModelTSTAT0408 Only

the humidity.

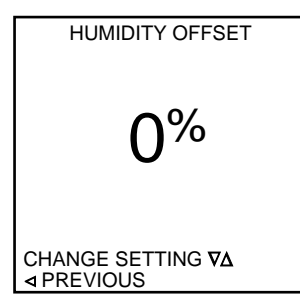

#### ANTICIPATOR

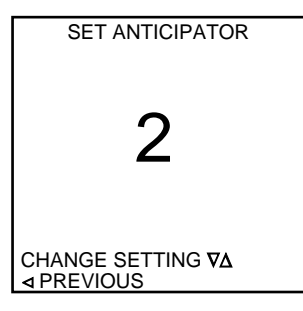

#### Highlighting the ANTICIPATOR and pressing the SELECT button in the OFFSETS screen will bring up the SET ANTICIPATOR screen. The anticipator can be adjusted from 1 to 9. The 9 setting adjusts the most. This adjustment is applied is systems where the room temperature overshoots the set temperature at turn off of the system. The UP and DOWN buttons will adjust the ANTICIPATOR and the SELECT button will apply the setting.

Highlighting the HUMIDITY OFFSET option and pressing SELECT will bring up the HUMIDITY OFFSET screen. Pressing the UP and DOWN buttons will change the humidity value displayed and used in

thermostats equipped with an internal humidity sensor. Pressing the SELECT button will apply the offset to

#### CYCLES PER HOUR

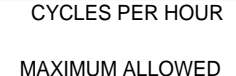

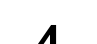

CHANGE SETTING ♥∆ ⊲ PREVIOUS

Highlighting the CYCLES PER HOUR option and pressing the SELECT button will bring up the CYCLES PER HOUR screen.

Pressing the UP and DOWN buttons can adjust the CYCLES PER HOUR to either 4 or 6. If set to 4 the thermostat will not allow a cycle to start until 15 minutes have passed from the start of the last cycle. Setting to 6 will make the system wait 10 minutes before starting the next cycle. The time is measured from start of a cycle to the start of the next cycle, and not the off time between cycles.

#### **PROGRAM SETTINGS**

PROGRAM SETTINGS

SMART RECOVERY EVENTS PER DAY SMART HEAT STAGING COOLING LOCKOUT ELECTRIC HEAT LOCKOUT BALANCE POINT

SELECT OPTION **⊽∆** ⊲ PREVIOUS Highlighting the PROGRAM SETTINGS option in the SETTINGS screen and pressing SELECT will bring up the PROGRAM SETTINGS screen.

The PROGRAM SETTINGS options are:

SMART RECOVERY – The thermostat looks ahead to the next programmed time and temperature and adjusts its operation to reach the desired temperature at the programmed time. The normal operation is to change the set point at the set time and let the system adjust the temperature starting at the set event time. *EVENTS PER DAY* – Sets the number of programmed events per day to either 2 or 4.

**NOTE: OUTDOOR SENSOR REQUIRED FOR NEXT THREE SETTINGS** COOLING LOCKOUT – Does not allow cooling when the outside temperature is below a specified

temperature ELECTRIC HEAT LOCKOUT/FURNACE LOCKOUT when configured for MULTI FUEL – Does not allow electric heat on a heat pump system or furnace to come on when the outdoor temperature is **above** a specified temperature.

*HEAT PUMP LOCKOUT* – Does not allow the heat pump to operate when the outdoor temperature is **below** a specified temperature.

#### SMART RECOVERY

EVENTS PER DAY

EVENTS PER DAY

4 - RESIDENTIAL

2 - BUSINESS

2 - RESIDENTIAL

SELECT OPTION ₽∆ ⊲ PREVIOUS

| SMART RECOVERY                        | Highlighting the SMART RECOVERY option and pressing SELECT will bring up the SMART RECOVERY screen. Highlighting ON or OFF and pressing the SELECT button will turn smart recovery on or off and |
|---------------------------------------|----------------------------------------------------------------------------------------------------|
|                                       | return the display to the PROGRAM SETTINGS screen.                                                                                                    |
| ON                                    | When SMART RECOVERY is ON, the thermostat tries to adjust the set temperature in advance of a                                                                                                    |
|                                       | programmed event to get the temperature adjusted to the set point at the time of the event. For example, if                                                                                      |
| OFF                                   | the set temperature is set for 65 degrees at 3PM and the next programmed event sets the temperature to                                                                                           |
|                                       | 70 degrees at 5PM, the thermostat will start the system before 5PM to achieve 70 degrees at 5PM. The                                                                                             |
|                                       | thermostat assumes a change rate of 6 degrees per hour so it would start at about 4:10 PM and slowly raise                                                                                       |
| SELECT OPTION <b>V∆</b><br>⊲ PREVIOUS | the set temperature to 70 at 5PM.                                                                                                    |

# Highlighting the EVENTS PER DAY option and pressing SELECT will bring up the EVENTS PER DAY screen. Pressing the UP or DOWN buttons will set the events per day to 2 or 4 and business or residential. This selection determines how many programmed events are available each day.

The Residential events are WAKE, LEAVE, RETURN, SLEEP for 4 events or WAKE and SLEEP for 2 events. The Business events are named ACTIVE and IDLE.

#### COOLING LOCK OUT (OUTDOOR SENSOR REQUIRED)

#### COOLING LOCKOUT NO COOLING BELOW

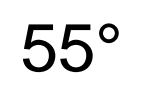

CHANGE SETTING **∇∆** ⊲ PREVIOUS Highlighting the COOLING LOCKOUT option in the PROGRAM SETTINGS screen and pressing the SELECT button will bring up the COOLING LOCKOUT SCREEN. This setting can be set from NONE to 55 degrees. When there is an outdoor thermistor attached and the outdoor temperature is below the set Cooling Lockout point, the cooling will not operate.

Pressing the UP and DOWN buttons will change the setting and pressing the SELECT button will apply the setting.

#### ELECTRIC HEAT /FURNACE LOCKOUT (OUTDOOR SENSOR REQUIRED)

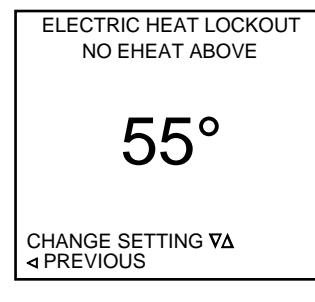

Highlighting the ELECTRIC HEAT LOCKOUT (FURNACE LOCKOUT if configured as GAS or DUAL FUEL) option and pressing the SELECT button will bring up the ELECTRIC HEAT/FURNACE LOCKOUT screen. In a heat pump system with an outdoor thermistor, this setting allows the thermostat to lockout the electric heat when the outdoor temperature is above the Lockout set temperature. If your system is configured as a furnace, it will lockout the furnace when the outdoor temperature is above the lockout set temperature. Pressing the UP and DOWN buttons can change the setting temperature from NONE to 60 degrees. Pressing the SELECT button will apply the setting and return the display to the PROGRAM SETTINGS screen.

#### BALANCE POINT (OUTDOOR SENSOR REQUIRED) - USED IN DUAL FUEL MODE

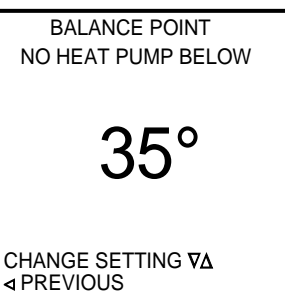

Highlighting the BALANCE POINT option and pressing the SELECT button will bring up the BALANCE POINT screen. In a heat pump system with an outdoor thermistor, this setting allows the thermostat to lockout the heat pump when the outdoor temperature is below the Lock Out set temperature. Pressing the UP and DOWN buttons can change the setting temperature from NONE to 55 degrees. Pressing the SELECT button will apply the setting and return the display to the PROGRAM SETTINGS screen.

#### SERVICE INFORMATION

SERVICE INFORMATION

FAULT STATUS

FAULT CODE DEFINITION CLEAR FAULT HISTORY Highlighting the SERVICE INFORMATION option and pressing the SELECT button brings up the SERVICE INFORMATION screen.

Pressing the UP or DOWN button will alternate between FAULT STATUS, FAULT CODE DEFINITION and CLEAR FAULT HISTORY. Selecting FAULT STATUS allows the FAULT STATUS screen to be selected. Selecting CLEAR FAULT HISTORY allows the CLEAR FAULT HISTORY screen to be selected. Pressing the SELECT button when the desired option is highlighted enables that option.

SELECT OPTION ♥∆ ⊲ PREVIOUS

#### FAULT STATUS

# FAULT STATUS

ACTIVE FAULT: 1 FLASH-LONG RUN TIME

LAST 3 FAULTS: 3 FLASH-SHORT CYCLING 5 FLASH-OPEN HI V CKT 9 FLASH-LOW VOLTAGE

**PREVIOUS** 

#### FAULT CODE DESCRIPTION

| FAULT CODE DEFINITION |
|-----------------------|
| FLASH CODE 1          |
| FLASH CODE 2          |
| FLASH CODE 3          |
| FLASH CODE 4          |
| FLASH CODE 5          |
| FLASH CODE 6          |
| FLASH CODE 7          |
| FLASH CODE 8          |
| FLASH CODE 9          |
|                       |
| SELECT OPTION VA      |
| ◄ PREVIOUS            |
|                       |

#### CLEAR FAULT HISTORY

| CLEAR FAULT HISTORY |
|---------------------|
| YES                 |
| NO                  |
| SELECT OPTION VA    |

◄ PREVIOUS

Highlighting the FAULT STATUS option and pressing the SELECT button brings up the FAULT STATUS screen. The ACTIVE FAULT indicates the active fault (if any) that is currently being transmitted from the "L"

output from the Comfort Alert Module. The LAST 3 FAULTS indicates the last 3 faults that were stored in

memory and transmitted from the Comfort Alert module from the most recent to the latest.

Highlighting the FAULT CODE DEFINITION option and pressing the SELECT button brings up the FAULT CODE DEFINITION screen.

Pressing the UP or DOWN button will alternate between FLASH CODE 1 THRU 9. Pressing the SELECT button when the desired selection is highlighted activates that option. Selecting one of the FLASH CODE options and pushing ENTER button will display the definition for the selected FLASH CODE.

Highlighting the CLEAR FAULT HISTORY option and pressing the SELECT button brings up the CLEAR FAULT HISTORY screen.

Pressing the UP or DOWN button will alternate between NO & YES. Selecting NO will not change any of the current adjustable settings and will return to the previous menu. Selecting YES will erase the Fault Code History from the thermostat's memory. Pressing the SELECT button when the desired option is highlighted activates that option.

#### SERVICE NEEDED SCREEN

D

| SERVICE NEEDE           |
|-------------------------|
| CALL:                   |
| XXXXXXXXXXXXXXXXX       |
| 260-555-5555            |
| BRAND:                  |
| XXXXXXXXXXXXXXXXX       |
| MODEL NUMBER:           |
| 123ABC456DEF            |
| SERIAL NUMBER:          |
| 123ABC456D              |
| FAULT:                  |
| 5 FLASH – OPEN HI V CKT |
| ◄ PREVIOUS              |

#### **DOWN STAGING**

| DOWN STAGING                          |  |
|---------------------------------------|--|
| ON                                    |  |
|                                       |  |
| OFF                                   |  |
|                                       |  |
| SELECT OPTION <b>⊽∆</b><br>⊲ PREVIOUS |  |
|                                       |  |

#### TEST MODE

| TEST MODE SCREEN | Г       | EST MODE S     | CREEN |
|------------------|---------|----------------|-------|
| HEAT PUMP MULTI  | 1ST ST  | AGE COOL       |       |
| OFF              |         |                |       |
| 1ST STAGE COOL   | W1      | OFF            |       |
| 2ND STAGE COOL   | W2      | OFF            |       |
| 1ST STAGE HEAT   | Y1      |                | ON    |
| 2ND STAGE HEAT   | Y2      | OFF            |       |
| 3RD STAGE HEAT   | G       |                | ON    |
| 4TH STAGE HEAT   | O/B     |                | ON    |
| EMERGENCY HEAT   |         |                |       |
|                  | MIN OFF | TIMER = 0      |       |
| SELECT OPTION VA | TESTING | S TIMER = 28 N | /IN   |
|                  | CANCEL  | •              |       |

Anytime there is an active fault on the Comfort Alert module and the "L" input is wired to the TSTAT0406 & TSTAT0408 thermostats or NAXA00201DB Daughter Board, the thermostat display will display the SERVICE NEEDED screen with the corresponding Comfort Alert Fault. The CONTRACTOR NAME, CONTRACTOR PHONE NUMBER, MODEL NUMBER and SERIAL NUMBER of the outdoor unit will be displayed also if the information has been programmed into the thermostat at the INPUT DEALER INFO screen in the INSTALLER SETUP menu.

To exit the SERVICE NEEDED screen while there is an active fault, push the < PREVIOUS button. Pushing the < PREVIOUS button resets the active fault counter within the thermostat. If the fault is still active and the fault is validated after the proper recognition timing, the fault will again be displayed in the SERVICE NEEDED screen.

Highlighting the DOWN STAGING option and pressing the SELECT button brings up the DOWN STAGING screen. Pressing the UP or DOWN button will alternate between ON & OFF. Selecting ON will allow the thermostat to down stage to a lower heating or cooling stage as the ambient temperature gets closer to the temperature setpoint. Selecting OFF forces the thermostat to satisfy the call for heat or cool on the highest active stage without down staging. Pressing the SELECT button when the desired option is highlighted activates that option.

Highlighting the TEST MODE option and pressing the SELECT button brings up the TEST MODE screen. Pressing the UP or DOWN button will alternate between OFF and a list of all the heating and cooling stages available in the model configuration you have programmed into the thermostat. Pressing the SELECT button when the desired option is highlighted activates that option. Selecting the OFF option will not change any settings and will return to the previous screen. Selecting one of the heating or cooling stages options will go to the associated screen and show the list of thermostat inputs and display their OFF or ON status as well as the cooling or heating stage selected at the top of the screen. The minimum off timer is set to zero and the testing timer is set to 30 minutes. The screen will flash red then blue throughout the testing process until the testing timer is satisfied or the center CANCEL button is pushed.

## COOL TO DEHUMIDIFY (ModelTSTAT0408 Only)

| COOL TO DEF               | IUMIDIFY |
|---------------------------|----------|
| YES                       |          |
|                           |          |
| NO                        |          |
|                           |          |
| CHANGE MODE<br>⊲ PREVIOUS |          |

Highlighting the COOL TO HUMIDIFY option and pressing the SELECT button brings up the COOL TO DEHUMIDIFY screen. Pressing the UP or DOWN button will alternate between YES & NO. Selecting YES will allow the HVAC equipment in cooling to dehumidify the conditioned space. This feature is used when the system does not have variable speed capabilities. This feature energizes the cooling outputs (Y1, G & O) and allows the H output to be active whenever the need for dehumidification is needed. This feature is only active when there is no active call for heating or cooling. Selecting NO does not allow this feature to be active at any time. Pressing the SELECT button when the desired option is highlighted activates that option. Selecting YES will allow the HVAC equipment in cooling to dehumidify the conditioned space. (Over-rides a HUMIDITY OPTIONS / NONE selection)

## COMFORT ALERT<sup>™</sup> MODULE FAULT CODES

| Status LED     | Status LED Description     | Status LED Troubleshooting Information                                             |
|----------------|----------------------------|------------------------------------------------------------------------------------|
| Green "POWER"  | Module has power           | Supply voltage is present at module terminals                                      |
| Red "TRIP"     | Thermostat demand signal   | <ol> <li>Compressor protector is open</li> </ol>                                   |
|                | Y is present, but the      | <ul> <li>Check for high head pressure</li> </ul>                                   |
|                | compressor is not running. | <ul> <li>Check compressor supply voltage</li> </ul>                                |
|                |                            | <ol><li>Outdoor unit power disconnect is open</li></ol>                            |
|                |                            | <ol><li>Compressor circuit breaker or fuse(s) is open.</li></ol>                   |
|                |                            | <ol><li>Broken wire or connector is not making contact</li></ol>                   |
|                |                            | <ol><li>Low Pressure switch open if present in system</li></ol>                    |
|                |                            | <ol><li>Compressor contactor has failed open.</li></ol>                            |
| Yellow "ALERT" | Long Run Time              | <ol> <li>Low refrigerant charge</li> </ol>                                         |
| Flash Code 1   | Compressor is running      | <ol><li>Evaporator blower is not running</li></ol>                                 |
|                | extremely long run cycles  | <ul> <li>Check blower relay coil and contacts</li> </ul>                           |
|                |                            | Check blower motor capacitor                                                       |
|                |                            | <ul> <li>Check blower motor for failure or blockage</li> </ul>                     |
|                |                            | <ul> <li>Check evaporator blower wiring and connectors</li> </ul>                  |
|                |                            | <ul> <li>Check indoor blower control board</li> </ul>                              |
|                |                            | <ul> <li>Check thermostat wiring for open circuit</li> </ul>                       |
|                |                            | <ol><li>Evaporator coil is frozen</li></ol>                                        |
|                |                            | <ul> <li>Check for low suction pressure</li> </ul>                                 |
|                |                            | <ul> <li>Check for excessively low thermostat setting</li> </ul>                   |
|                |                            | <ul> <li>Check evaporator airflow (coil blockages or return air filter)</li> </ul> |
|                |                            | Check ductwork or registers for blockage                                           |
|                |                            | <ol> <li>Faulty metering device</li> </ol>                                         |
|                |                            | <ul> <li>Check TXV bulb installation (size, location and contact)</li> </ul>       |
|                |                            | <ul> <li>Check if TXV/fixed orifice is stuck closed or defective</li> </ul>        |
|                |                            | <ol><li>Condenser coil is dirty</li></ol>                                          |
|                |                            | <ol><li>Liquid line restriction (filter drier blocked if present in</li></ol>      |
|                |                            | system)                                                                            |
|                |                            | <ol><li>Thermostat is malfunctioning</li></ol>                                     |
|                |                            | <ul> <li>Check thermostat sub-base or wiring for short circuit</li> </ul>          |
|                |                            | <ul> <li>Check thermostat installation (location, level)</li> </ul>                |
|                |                            | 8. Comfort Alert Module failure                                                    |
| Yellow "ALERT" | System Pressure Trip       | <ol> <li>High head pressure</li> </ol>                                             |
| Flash Code 2   | Discharge or suction       | <ul> <li>Check high pressure switch if present in system</li> </ul>                |
|                | pressure out of limits or  | <ul> <li>Check if system is overcharged with refrigerant</li> </ul>                |
|                | compressor overloaded      | <ul> <li>Check for non-condensable in system</li> </ul>                            |
|                |                            | <ol><li>Condenser coil poor air circulation (dirty, blocked,</li></ol>             |
|                |                            | damaged)                                                                           |
|                |                            | <ol><li>Condenser fan is not running</li></ol>                                     |
|                |                            | Check fan capacitor                                                                |
|                |                            | <ul> <li>Check fan wiring and connectors</li> </ul>                                |
|                |                            | <ul> <li>Check fan motor for failure or blockage</li> </ul>                        |
|                |                            | <ol><li>Return air duct has substantial leakage</li></ol>                          |
|                |                            | 5. If low pressure switch present in system, check Flash Code                      |
|                |                            | <ol><li>1 information</li></ol>                                                    |

| Status LED                                                       | Status LED<br>Description                                      | Status LED Troubleshooting Information                                                                                                    |
|------------------------------------------------------------------|----------------------------------------------------------------|----------------------------------------------------------------------------------------------------|
| Yellow "ALERT"<br>Flash Code 3                                   | Short Cycling<br>Compressor is running<br>only briefly         | Thermostat demand signal intermittent     Time delay relay or control board defective     If high pressure switch present, go to Flash Code 2 information     If low pressure switch present, go to Flash Code 1 information                                                                                                    |
| Yellow "ALERT"<br>Flash Code 4                                   | Locked Rotor                                                   | Run Capacitor has failed     Low line voltage (contact utility if voltage disconnect is low)     Sexcessive liquid refrigerant in compressor     Compressor bearings are seized     Measure compressor oil level                                                                                                    |
| Yellow "ALERT"<br>Flash Code 5                                   | Open Circuit                                                   | Outdoor unit power disconnected     Compressor circuit breaker or fuse(s) open     Compressor contactor has failed open.     Check compressor contactor wiring and connectors     Check for compressor contactor failure (burned, pitted or open)     Check wiring and connection between supply and compressor     Check for low pilot voltage at compressor contactor coil     High pressure switch is open and requires manual reset     Open circuit in compressor supply wiring or connections     Unusually long compressor protector reset time due to extreme     ambient temperature     Compressor winding are damaged     Check compressor motor winding resistance |
| Yellow "ALERT"<br>Flash Code 6                                   | Open Start Circuit                                             | Run capacitor has failed     Open circuit in compressor start winding or connections     Check wiring and connections= between supply and the     compressor start winding is damaged     Check compressor motor winding resistance                                                                                                    |
| Yellow "ALERT"<br>Flash Code 7                                   | Open Run Circuit<br>Current only in start<br>circuit           | Open circuit in compressor run wiring or connections     Check wiring and connectors between supply and the     compressor 'R' terminal     Compressor run winding is damaged     Check compressor runotor winding resistance                                                                                                    |
| Yellow "ALERT"<br>Flash Code 8<br>Yellow "ALERT"<br>Flash Code 9 | Welded Contactor<br>Low Voltage<br>Control circuit < 17<br>VAC | Compressor contactor has failed closed     Thermostat demand signal not connected to module     Control circuit transformer is overloaded     Low line voltage (contact utility if voltage at disconnect is low)     Check wiring connections                                                                                                    |

Flash Code number corresponds to a number of LED flashes, followed by a pause and then repeated. TRIP and ALERT LED's flashing at the same time means control circuit voltage is too low for operation.

# MAIN SCREEN

#### MAIN SCREEN

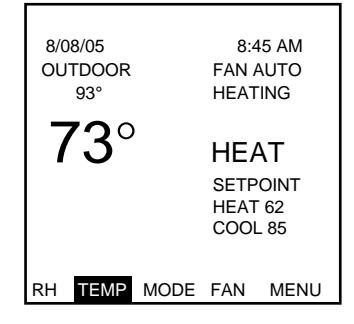

The Thermostat operation runs from the main screen. With the exception of the SERVICE NEEDED SCREEN, the display will revert to the Main Screen in 3 minutes if no buttons are pressed. The Main Screen displays the actual Temperature, the current MODE (HEAT, EHEAT, COOL, AUTO, OFF), and the temperature set points (Unless the MODE is set to OFF). If there is an Outdoor thermistor connected, the outdoor temperature is displayed. If the thermostat has Humidity sensing capability, the humidity may be displayed. HEATING will be displayed as a flashing icon under the FAN mode display on the main screen whenever there is an active heating thermostat call. COOLING will be displayed as a flashing icon under the FAN mode display on the main screen whenever there is an active cooling thermostat call. The top line of the MAIN SCREEN will normally display the time and date, but if exceptional conditions exist, the top line is used to display the condition. For example, if there is a HOLD set, the indication HOLD UNTIL (TIME DATE) or PERMANENT HOLD will be flashed on the top line. If there are alerts from the alarm settings for filter or other maintenance, those are displayed on the top line. The bottom line is a menu group. These are selectable by using the Right and Left buttons to move the cursor and pressing the center SELECT button.

#### TOP LINE

TIME and DATE - Normal operation

CONFIGURATION ERROR - The thermostat was not correctly set up when installed.

HOLD UNTIL (DATE and TIME) – Thermostat is in a temporary or Vacation Hold

PERMANENT HOLD – Thermostat is in a permanent hold condition.

CHANGE AIR FILTER – Maintenance time for air filter

CHANGE UV LAMP – Maintenance time for UV Lamp

SERVICE TIME - Maintenance time for system

SERVICE HUMIDIFIER – Maintenance time for humidifier .

NOTE: these service times are set in the INSTALLER SCREENS

SMART RECOVERY - The system is starting early to achieve temperature at the programmed time.

INTERMITTENT FAN - The fan is running its cycle set by the intermittent fan option.

COMMUNICATION ERROR – Only used in systems with the NAXA00201DB daughter board.

LOCKED – The thermostat is LOCKED. You will need to enter the unlock code.

DEFROST ERROR –If unit is in defrost 15 minutes after initiation, the thermostat will flash the SERVICE NEEDED screen and display the EXCESS DEFROST TIME as the fault. The thermostat will only use Auxiliary heat outputs during this lockout.

NOTE: All errors and reminders shown in the top line are alternately flashed at 1 second intervals with the date and time.

#### BOTTOM LINE contains a group of selectable menus.

RH (where used) displays the relative humidity and allows selection of humidity operation points.

TEMP sets a temporary hold. This will change the set point until the next programmed temperature change point. This can change to CANCEL HOLD when a hold is active, RESET ALARM when an alarm or fault is active, and CANCEL ERROR when a DEFROST ERROR is present.

MODE allows you to select which operating mode to use. HEAT, COOL, EHEAT, AUTO, or OFF.

FAN allows selection of fan operation. AUTO, ON, or PROGRAMMED.

MENU takes you to the MAIN MENU of options.

# RH (RELATIVE HUMIDITY) – ModelTSTAT0408 Only

| HUMIDITY                              | SET HUMIDITY                    |
|---------------------------------------|---------------------------------|
| 48%                                   | 40%                             |
| HUMIDIFY SETTING 30                   |                                 |
| SELECT OPTION <b>V∆</b><br>⊲ PREVIOUS | CHANGE SETTING ▼∆<br>⊲ PREVIOUS |

Selecting RH and pressing the SELECT button will bring up the HUMIDITY screen on thermostats equipped with a humidity sensor. If the thermostat does not have a humidity sensor, this position will allow display of dealer information. The HUMIDIFY or DEHUMIDIFY settings can be changed by using the SELECT Button to choose the HUMIDIFY SETTING or DEHUMIDIFY SETTING box.

NOTE: In order to be able to select a Humidify or Dehumidify setting, the HUMIDITY OPTION must be set for HUMIDIFY ONLY, DEHUMIDIFY ONLY or AUTO in the HUMIDITY SETTINGS screen in the INSTALLER SETTINGS menu.

Use the UP and DOWN buttons to change the HUMIDIFY or DEHUMIDIFY setpoints within the preset ranges. When the desired setting is reached, press the SELECT button. The H output on the thermostat will respond in the humidification mode when the sensed ambient humidity is below the setpoint selected and there is an active call for heating. The H output on the thermostat will respond in the dehumidification mode when the sensed ambient humidity is above the setpoint selected and there is an active call for cooling. HUMIDIFY ONLY option displays only HUMIDIFY SETTING DEHUMIDIFY ONLY option displays only DEHUMIDIFY SETTING AUTO option displays both HUMIDIFY and DEHUMIDIFY SETTINGS **Note:** Please note wiring diagrams for the humidifier and dehumidifier options to ensure proper system operation.

#### TSTAT0406 & TSTAT0408

#### TEMP

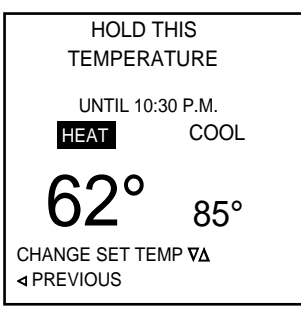

Selecting TEMP and pressing the SELECT button will bring up the HOLD THIS TEMPERATURE screen. If the mode is set for OFF, the temperature will be the last mode set. Shown is the AUTO mode. *NOTE:* Pressing the UP or DOWN button from the MAIN screen when in any mode but OFF will bring up this screen.

Use the UP and DOWN buttons to change the set temperature for HEAT and COOL. When the desired temperature is reached, press the SELECT button. The COOL option will be highlighted if in HEAT and the mode is set to AUTO or the selection will be saved and the thermostat will enter a HOLD condition. The new settings will be used until the next programmed time is reached or the CANCEL HOLD is selected on the main screen. The next programmed time is shown on the screen. The next programmed time is also displayed in a flashing message on the TOP LINE of the main screen.

# **MODE (OPERATING MODE)**

| OPERATING MODE MENU |
|---------------------|
| OFF                 |
| AUTO                |
| COOL                |
| HEAT                |
| EMERGENCY HEAT      |
|                     |
|                     |
|                     |

Highlighting the MODE option and pressing the SELECT button will bring up the Operating Mode screen. Use the UP and DOWN button to highlight the desired operation mode and press the SELECT button to activate the desired operating mode. NOTE: the EMERGENCY HEAT mode is only available when the thermostat is configured for HEAT PUMP. The CONFIGURATION screen is in the INSTALLER SETTINGS screen.

The AUTO setting allows the setting of a HEAT and COOL temperature and the thermostat will set the appropriate mode for maintaining the desired temperature.

CHANGE MODE ♥∆ ⊲ PREVIOUS

# FAN

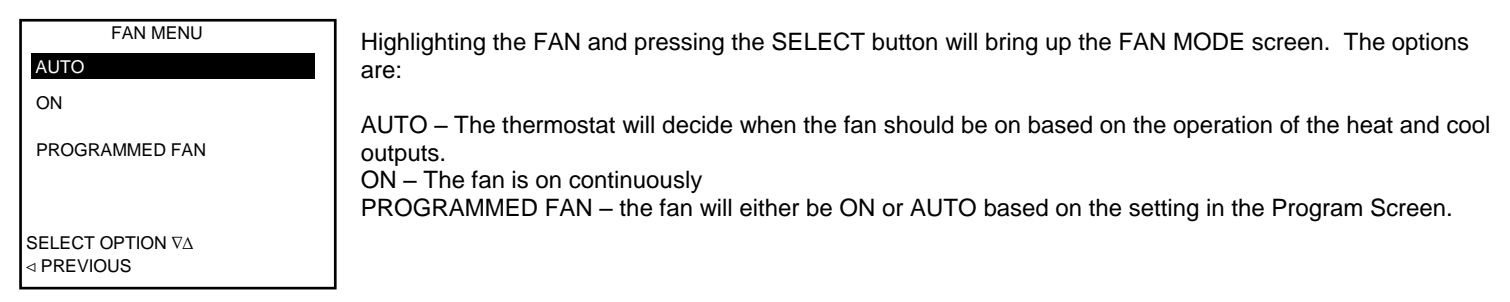

# **MENU (MAIN MENU)**

| MAIN MENU           |  |  |
|---------------------|--|--|
| SET DATE AND TIME   |  |  |
| HOLD                |  |  |
| PROGRAM             |  |  |
| FAN                 |  |  |
| MODE                |  |  |
| DISPLAY HUMIDITY    |  |  |
| DISPLAY DEALER INFO |  |  |
| SETTINGS            |  |  |
| SECURITY LOCKOUT    |  |  |
|                     |  |  |

#### SET DATE AND TIME

| SET DATE AND TIME                     | AUTO DAYLIGHT SAVING                  |
|---------------------------------------|---------------------------------------|
| AUTO DAYLIGHT SAVING                  | ON                                    |
| SET DATE AND TIME                     | OFF                                   |
| SELECT OPTION <b>V∆</b><br>⊲ PREVIOUS | SELECT OPTION <b>V∆</b><br>⊲ PREVIOUS |

Highlighting the MENU and pressing the SELECT button will bring up the MAIN MENU screen. Highlighting one of the options by using the UP and DOWN buttons will bring up the appropriate screen for that option. Pressing the LEFT button will take you back to the Main screen.

NOTE: Products without Humidity sensors will not show DISPLAY HUMIDITY.

Highlighting the SET DATE AND TIME and pressing the SELECT button will bring up the SET DATE AND TIME SCREENS. The first screen gives an option of setting the AUTO DAYLIGHT SAVING time selection or the SET DATE AND TIME option.

Highlighting the AUTO DAYLIGHT SAVING selection and pressing the SELECT button will bring up the screen for selecting the AUTO DAYLIGHT SAVINGS TIME option.

Highlighting the OFF and pressing the SELECT button will turn OFF the automatic adjustment for daylight savings time. Highlighting ON and pressing the SELECT button will turn on the automatic adjustment for daylight savings time.

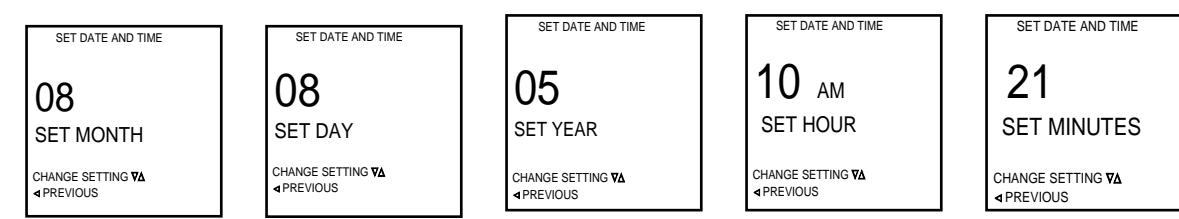

Highlighting the SET DATE AND TIME and pressing the SELECT button will bring up the set date screens then progress through the set time screens. Using the UP and DOWN arrows will change the Month, Day, Year, Hour, and Minutes. Pressing the SELECT button when the desired setting is displayed will step on to the next setting. Pressing the LEFT button will go back to the last screen viewed. Once the minutes are set and the SELECT button is pressed, the new time and date is accepted and the display returns to the MAIN MENU.

#### HOLD MENU

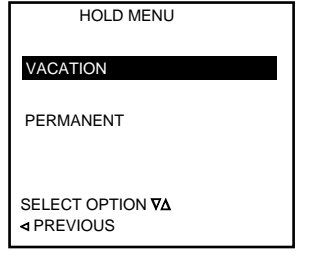

Highlighting the HOLD and pressing the SELECT button will bring up the HOLD screens. The initial hold screen asks if the hold will be a permanent hold or a Vacation hold. A permanent hold will keep the hold setting until the hold is canceled by highlighting the CANCEL HOLD on the MAIN screen and pressing the SELECT button.

#### VACATION HOLD

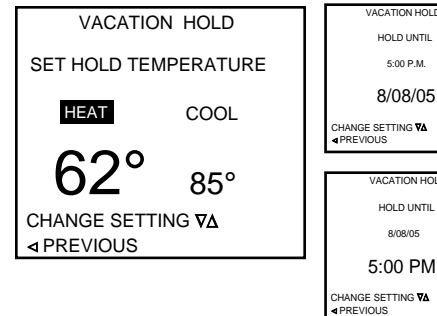

#### PERMANENT HOLD

| PERMANE              | ENT HOLD       |  |
|----------------------|----------------|--|
|                      |                |  |
| SET HOLD TEMPERATURE |                |  |
|                      |                |  |
| HEAT                 | COOL           |  |
|                      |                |  |
| 620                  | 050            |  |
|                      | 85°            |  |
| CHANGE SET           | ΓING <b>∇∆</b> |  |
|                      |                |  |
|                      |                |  |

#### **PROGRAM MENU**

| PROGRAM MENU                                                     |                                                     |  |  |
|------------------------------------------------------------------|-----------------------------------------------------|--|--|
| COPY<br>TUESDAY<br>THURSDAY<br>SATURDAY<br>EVERY DAY<br>WEEKENDS | MONDAY<br>WEDNESDAY<br>FRIDAY<br>SUNDAY<br>WEEKDAYS |  |  |
| SELECT OPTION <b>V∆</b><br>⊲ PREVIOUS                            |                                                     |  |  |

Highlighting the PERMANENT HOLD and pressing the SELECT button will bring up the PERMENANT HOLD screen. Use the UP and DOWN buttons to set the desired temperature and press the SELECT button. The display will return to the MAIN MENU screen. A Permanent hold can be reset by changing the operating mode or by highlighting the CANCEL HOLD on the MAIN screen and pressing the SELECT button.

A vacation hold will ask for a time and date to release the hold automatically.

appropriate and press the SELECT button to set the desired set temperature.

Pressing the LEFT button will return to the last screen.

will return to the MAIN MENU screen

Pressing the SELECT button will move the screen automatically to the next setting.

Hold the UP and DOWN buttons to change the temperature setting in HEAT or COOL as

When the Temperature setting is complete, the next screen will be the TIME and DATE

button. The time set will be next. Use the UP and DOWN buttons to then select the

screen. Use the UP and DOWN buttons to select the desired date the press the SELECT

desired time for the normal program to resume and press the SELECT button. The display

Highlighting the PROGRAM selection in the MAIN MENU and pressing the select button will bring up the PROGRAM MENU.

This menu allows the thermostat to change the set temperature depending on the day and time. The days of the week can be set independently, the weekdays can all be set together, the weekends can be set together or all the days can be set the same.

#### **PROGRAMMING SCREEN**

| EVERY<br>WAKE<br>6:00A | DAY<br>HEAT<br>70 | COOL<br>78 | FAN<br>AUTO |
|------------------------|-------------------|------------|-------------|
| LEAVE<br>8:00A         | 62                | 85         | AUTO        |
| RETURN<br>5:00P        | 70                | 78         | AUTO        |
| SLEEP<br>10:00P        | 62                | 82         | AUTO        |
| SAVE                   |                   |            |             |
| ◄ PREVIOUS             |                   |            |             |

To program a day, highlight the day to program and press SELECT. The display will go to the PROGRAMMING SCREEN.

The programming screen will either have 4 events or 2 events to program depending on the EVENTS PER DAY setting in the SETTINGS menu.

Use the UP and DOWN buttons to select an event to program and then use the RIGHT and LEFT buttons to navigate the time and temperature. To change the event time, highlight the time and use the UP and DOWN buttons to change the value. Go to the next value to change by pressing the SELECT or the RIGHT button. Go back to the last item by pressing the LEFT button. When the desired values are set, highlight the SAVE and press the SELECT button. If you wish to copy this program to another day or to all days, highlight the COPY and press SELECT button. You will be prompted to select the day to copy from and copy to. Press the SELECT button to copy or the LEFT button to go back.

#### DISPLAY HUMIDITY -TSTAT0408 Model Only

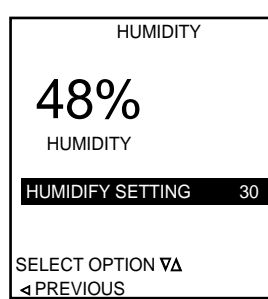

allow the humidity to be displayed on the MAIN SCREEN.

Highlighting the DISPLAY HUMIDITY option and highlighting YES and pressing the SELECT button will

**DISPLAY DEALER INFO** 

| BRAND NAME:                             |       |
|-----------------------------------------|-------|
| XXXXXXXXXXXXXXXXXXXXXXXXXXXXXXXXXXXXXXX |       |
| FURNACE MODEL NUMBER:                   |       |
| XXXXXXXXXXXXXXXXXXXXXXXXXXXXXXXXXXXXXXX |       |
| HP MODEL NUMBER:                        |       |
| XXXXXXXXXXXXXXXXXXXXXXXXXXXXXXXXXXXXXXX |       |
| CONTRACTOR NAME:                        |       |
| XXXXXXXXXXXXXXXXXXXXXXXXXXXXXXXXXXXXXXX |       |
| 260-555-5555                            |       |
| SERIAL NUMBER:                          |       |
| *****                                   |       |
| ◄ PREVIOUS SA                           | AVE 🔳 |

Highlighting the DISPLAY DEALER INFO option and pressing the SELECT button will bring up the YOUR DEALER IS screen. This is an information only screen and no options are available at this screen.

Note: Information needs to be manually input into the INPUT DEALER INPUT screen in the INSTALLER SETTINGS screen before the data can be displayed on this screen.

#### **SETTINGS (SETTINGS MENU)**

| SETTINGS MENU    | Highlighting the SETTINGS option on the MAIN MENU and pressing the SELECT button will bring up the SETTINGS MENU.                                                                                 |
|------------------|----------------------------------------------------------------------------------------------------|
|                  | The options available on the SETTINGS MENU are:                                                                                                    |
| SCREEN SETTINGS  | SCREEN SETTINGS – these allow customizing the look of your screen.                                                                                                    |
| AUTO CHANGEOVER  | AUTO CHANGE OVER – Allows the use of the AUTO mode selection or disables this function.<br>INTERMITTANT FAN – Runs the fan independently when the system has not run for a period of time to help |
| INTERMITTENT FAN | equalize temperatures and mix the air.                                                                                                    |
|                  |                                                                                                    |

#### SCREEN SETTINGS

| SCREEN SETTINGS                                                                           | Highlighting the SCREEN SETTINGS and pressing the SELECT button will bring up the SCREEN                                                                                                    |
|-------------------------------------------------------------------------------------------|----------------------------------------------------------------------------------------------------|
| FAHRENHEIT OR CELSIUS<br>12 or 24 HOUR CLOCK<br>LANGUAGE<br>CONTRAST<br>BACKLIGHT ON TIME | SETTINGS screen.<br>The SCREEN SETTINGS options are:<br>FAHRENHEIT OR CELSIUS – displays the temperature in F or C.<br>12 OR 24 HOUR CLOCK – displays the time in AM/PM or 24 hour style<br>LANGUAGE – Only English is available at this time.<br>CONTRAST – adjusts the darkness of the screen and characters<br>BACKLIGHT ON TIME – sets the time the backlight stays on after the last button push. |
| SELECT OPTION <b>V∆</b><br>⊲ PREVIOUS                                                     |                                                                                                    |

# FAHRENHEIT OR CELSIUS

| TEMPERATURE SCALE                     |                                                                                                    |
|---------------------------------------|----------------------------------------------------------------------------------------------------|
| FAHRENHEIT                            | Highlighting the FAHRENHEIT OR CELSIUS option and pressing the SELECT button will bring up the<br>FAHRENHEIT OR CELSIUS screen.                                                   |
| CELSIUS                               | Use the UP and DOWN buttons to select the option desired and press the SELECT button. The display will convert to the selected temperature scale and return to the SETTINGS MENU. |
|                                       |                                                                                                    |
| SELECT OPTION <b>V∆</b><br>⊲ PREVIOUS |                                                                                                    |
|                                       |                                                                                                    |

#### 12 OR 24 HOUR CLOCK

| 12 OR 24 HOUR CLOCK                   | Highlighting the 12 OR 24 HOUR CLOCK option and pressing SELECT will bring up the 12 OR 24 HOUR CLOCK screen.                                         |
|---------------------------------------|----------------------------------------------------------------------------------------------------|
| 12 HOUR                               | This option will display the time in 12 hour format (5:22 PM) or in 24 hour format (17:22)                                                            |
|                                       | Use the UP and DOWN buttons to select the desired display method and press the SELECT button to enable. The display will return to the SETTINGS menu. |
| SELECT OPTION <b>∇∆</b><br>⊲ PREVIOUS |                                                                                                    |

#### LANGUAGE

| LANGUAGE                       | At this time ENGLISH is the only option available. |
|--------------------------------|----------------------------------------------------|
| SELECT OPTION ⊽∆<br>⊲ PREVIOUS |                                                    |

#### CONTRAST

CONTRAST ADJUST FROM 1 TO 15 1 IS LOW – 15 IS HIGH

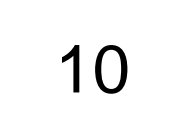

CHANGE SETTING ♥∆ ⊲ PREVIOUS

#### **BACKLIGHT ON TIME**

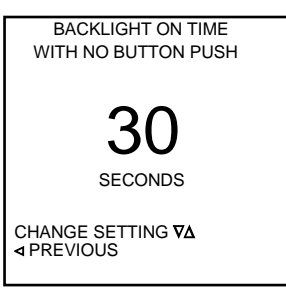

Highlighting the CONTRAST option and pressing the SELECT button will bring up the CONTRAST screen. The contrast can be changed in real time by pressing the UP and DOWN buttons. When the desired contrast is achieved, press the SELECT button and the display will return to the SETTINGS menu.

Highlighting the BACKLIGHT ON TIME option and pressing the SELECT button will bring up the BACKLIGHT ON TIME screen. Use the UP and DOWN buttons to select the desired time for the backlight to stay on after the last button was pressed. It is usually not desirable to leave the backlight on continuously because the light may generate heat that could interfere with the room temperature measurement.

When the desired on time is set, Press the SELECT button and return to the SETTINGS screen. (30 – 120 seconds)

To exit this or any other screen, press the LEFT button to return to the previous screen

#### AUTO CHANGEOVER

| AUTO CHANGEOVER                       | Highlighting the AUTO CHANGEOVER option and pressing the SELECT button will bring up the AUTO CHANGEOVER screen.<br>Auto changeover allows the thermostat to determine if Heat or Cool should be active. |
|---------------------------------------|----------------------------------------------------------------------------------------------------|
| AUTO GHANGEOVER HIVE                  | The AUTO CHANGEOVER TIME option sets the minimum off time necessary before switching modes.                                                                                                    |
| AUTO OR MANUAL CHANGE                 | WARNING: The COOLING LOCKOUT feature in conjunction with an outdoor sensor should be used, or a low ambient kit to protect the compressor when operating in cooling in cold weather.                     |
| SELECT OPTION <b>V∆</b><br>⊲ PREVIOUS |                                                                                                    |

# AUTO CHANGEOVER TIME

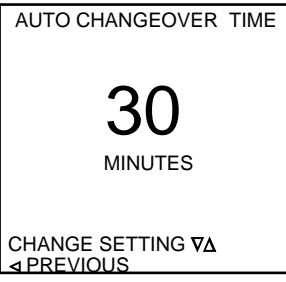

#### AUTO OR MANUAL CHANGE

| AUTO OR MANUAL CHANGE |
|-----------------------|
| AUTO                  |
|                       |
| MANUAL                |
|                       |

SELECT OPTION ♥∆ ⊲ PREVIOUS the system was cooling and the room temperature drops below the heat set point, the cooling must be idle for 30 minutes before the heating mode takes over. The settings can be from 5 to 120 minutes in 15 minute increments.

Highlighting the AUTO CHANGEOVER TIME and pressing the SELECT button brings up the AUTO CHANGEOVER TIME screen. This screen sets the minimum time the system must be idle before the automatic change of mode is allowed. For example, if the auto changeover time is set to 30 minutes and

Highlighting the AUTO OR MANUAL option and pressing the SELECT button brings up the AUTO OR MANUAL CHANGE screen.

Pressing the UP or DOWN button will alternate between AUTO and MANUAL. Selecting AUTO allows the AUTO mode to be selected. Selecting MANUAL removes the AUTO mode from the MODE screen and requires manual selection of HEAT or COOL modes. Pressing the SELECT button when the desired option is highlighted enables that option.

## INTERMITTENT FAN NO HEAT OR COOL CALL FAN ON TIME

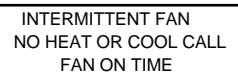

10

MINUTES

CHANGE SETTING ♥∆ ⊲ PREVIOUS Highlighting the INTERMITTENT FAN option and pressing the SELECT button will bring up the INTERMITTENT FAN screen.

Setting the intermittent fan option will run the fan for up to 20 minutes on and up to 40 minutes off if there has been no heat or cool call for 60 minutes. The fan run time is set first. Using the UP and DOWN buttons can select a fan run time from OFF (No intermittent fan operation) to 20 minutes.

## INTERMITTENT FAN NO HEAT OR COOL CALL FAN OFF TIME

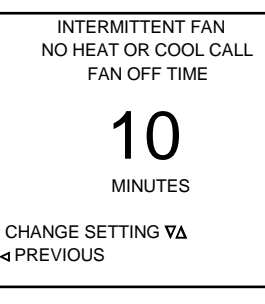

Pressing the SELECT button will bring up the next setting, the off time. This is the time the fan must be off before the intermittent fan ON time can begin. If there is no heat or cool call and the fan is not turned on manually or by the programmed setting, the fan will turn on and run for the minutes set in the FAN ON TIME screen.

Pressing the UP and DOWN button can set an OFF TIME from 5 to 40 minutes. Pressing the SELECT button will enable the intermittent fan option and return the display to the PROGRAM SETTINGS screen.

# SECURITY LOCK OUT

SECURITY LOCKOUT

TEMP ADJUST ONLY

TOTAL KEYPAD LOCKOUT

SELECT OPTION ♥∆ ⊲ PREVIOUS

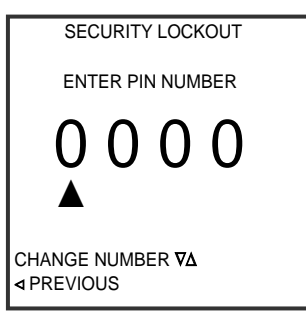

Highlighting the SECURITY LOCKOUT option from the MAIN MENU and pressing the SELECT button will bring up the SECURITY LOCKOUT screen.

Activating the security lock out and setting a 4 digit PIN will prevent unauthorized changes to the thermostat. The lockout can be total, no functions are allowed without entering the PIN or partial that allows setting of a temporary hold to override the set temperature.

To lockout the thermostat totally, highlight TOTAL KEYPAD LOCKOUT and press the SELECT button. To allow temporary override of the programmed temperatures or a change of set temperature in nonprogrammable systems, highlight the TEMP ADJUST ONLY and press the SELECT button.

The ENTER PIN NUMBER screen will appear.

Use the UP and DOWN buttons to change the highlighted PIN digit until the desired number is displayed. Press the SELECT button and the display will highlight the next digit. Be sure to choose a PIN that you will remember. When the last digit is selected, the screen will return to the MAIN SCREEN and attempts to change settings will flash the message LOCKED and bring up the UNLOCK SCREEN. Enter the PIN into the unlock screen to unlock and allow changes to the thermostat. Once the thermostat is unlocked, it is necessary to reset the PIN number to relock the thermostat.

NOTE: A PIN number of 9999 will always unlock the thermostat.

| FACTORY DEFAULTS                     |                 |                                  |  |
|--------------------------------------|-----------------|----------------------------------|--|
| OPTION                               | DEFAULT SETTING | RANGE                            |  |
| Set Temperature                      | 70              | 55 - 95                          |  |
| Display F or C                       | F               | F or C                           |  |
| Auto Daylight Savings Time           | ON              | ON or OFF                        |  |
| 12 or 24 Hour Clock                  | 12              | 12 or 24                         |  |
| Allow AUTO MODE                      | ON              | ON or OFF                        |  |
| Temporary HOLD                       | OFF             | ON or OFF                        |  |
| Vacation Hold                        | OFF             | ON or OFF                        |  |
| Permanent HOLD                       | OFF             | ON or OFF                        |  |
| Operating Mode                       | OFF             | OFF, HEAT, COOL, EHEAT, AUTO     |  |
| EVENTS PER DAY                       | 4               | 2 OR 4                           |  |
| TEMPERATURE OFFSET                   | 0               | -5 TO +5                         |  |
| REMOTE TEMPERATURE OFFSET            | 0               | -5 TO +5                         |  |
| OUTDOOR TEMPERATURE OFFSET           | 0               | -5 TO +5                         |  |
| HUMIDITY OFFSET                      | 0               | -10 TO +10%                      |  |
| ANTICIPATOR                          | 3               | 1 TO 9                           |  |
| NO COOLING BELOW OUTDOOR TEMPERATURE | NONE            | OFF- 45 - 55                     |  |
| NO ELECTRIC HEAT ABOVE OUTDOOR       |                 |                                  |  |
| TEMPERATURE                          | NONE            | NONE - 5 - 60                    |  |
| SMART RECOVERY                       | OFF             | ON - OFF                         |  |
| FAN OPERATING MODE                   | AUTO            | AUTO - ON - PROGRAMMED           |  |
| BACKLIGHT ON TIME                    | 30 SEC          | 15 TO ON                         |  |
| CYCLES PER HOUR                      | 4               | 4 OR 6                           |  |
| AUTO CHANGEOVER TIME                 | 15 min          | 5 TO 120                         |  |
| HUMIDITY SET POINT                   | 40              | 10 - 50%                         |  |
| DEHUMIDIEY SET POINT                 | 60              | 40 - 90%                         |  |
| HUMIDITY OPTIONS                     | NONE            | HUMIDIFY, DEHUMIDIFY, AUTO, NONE |  |
| SMART HEAT STAGE TIME                | 30 min          | OFF to 120 min.                  |  |
| SMART STAGING                        | ON              | ON - OFF                         |  |
| INTERMITTENT FAN ON TIME             | OFF             | OFF TO 20                        |  |
| INTERMITTENT FAN OFF TIME            | 40              | 5 TO 40                          |  |
| LOCK SCREEN                          | OFF             | OFF ALL ALLOW TEMPERATURE CHANGE |  |
| AIR FILTER ALARM                     | MONTHS          | MONTHS OR HOURS                  |  |
| AIR FILTER ALARM MONTHS              | 6               | OFF TO 48 months                 |  |
| AIR FILTER ALARM HOURS               | 1000            | OFE to 3600                      |  |
| HUMIDIFIER ALARM                     | MONTHS          | MONTHS OR HOURS                  |  |
| HUMIDIFIER ALARM MONTHS              | OFF             | OFF TO 48 MONTHS                 |  |
| HUMIDIFIER ALARM HOURS               | 0FF             | OFF TO 3600 hours                |  |
| UV LAMP ALARM                        | MONTHS          | MONTHS OR HOURS                  |  |
| UV LAMP ALARM MONTHS                 | OFF             | OFF TO 48 months                 |  |
| UV LAMP ALARM HOURS                  | OFF             | OFF TO 3600                      |  |
| SERVICE AIR CLEANER ALARM            | MONTHS          | MONTHS OR HOURS                  |  |
| SERVICE AIR CLEANER ALARM MONTHS     | OFF             | OFF TO 48 months                 |  |
| SERVICE AIR CLEANER ALARM HOURS      | OFF             | OFF TO 3600 hours                |  |
| HEAT PUMP                            |                 |                                  |  |
| BALANCE POINT                        | OFF             | OFF - 5 TO 55                    |  |
| CONTRAST                             | 4               | 1 to 10                          |  |
| DEALER NAME                          | Blank           | Up to 20 characters              |  |
| DEALER PHONE                         | Blank           | 10 numbers                       |  |
| MODEL NUMBER                         | Blank           | Up to 20 characters              |  |
| BRAND NAME                           | Blank           | Up to 20 characters              |  |
| DOWN STAGING                         | ON              | ON or OFF                        |  |
|                                      | VES             | VES or NO                        |  |

# Default Set Back Program

| HEAT | <b>COOL</b>                  | FAN<br>AUTO                                                                                           |
|------|------------------------------|----------------------------------------------------------------------------------------------------|
| 10   | 70                           | 7010                                                                                                  |
| 62   | 85                           | AUTO                                                                                                  |
|      |                              |                                                                                                    |
| 70   | 78                           | AUTO                                                                                                  |
|      |                              |                                                                                                    |
| 62   | 82                           | AUTO                                                                                                  |
|      | HEAT<br>70<br>62<br>70<br>62 | HEAT<br>70         COOL<br>78           62         85           70         78           62         82 |

# **OUTDOOR / INDOOR SENSOR INFORMATION**

Refer to the Outdoor Sensor literature for details.

The literature is included within the sensor packet with the thermostat.

NOTE: The outdoor can be used as an indoor sensor and connected to the ID and GND terminals on the back of the thermostat. When an indoor sensor is used, it overrides the thermostat's onboard sensor.

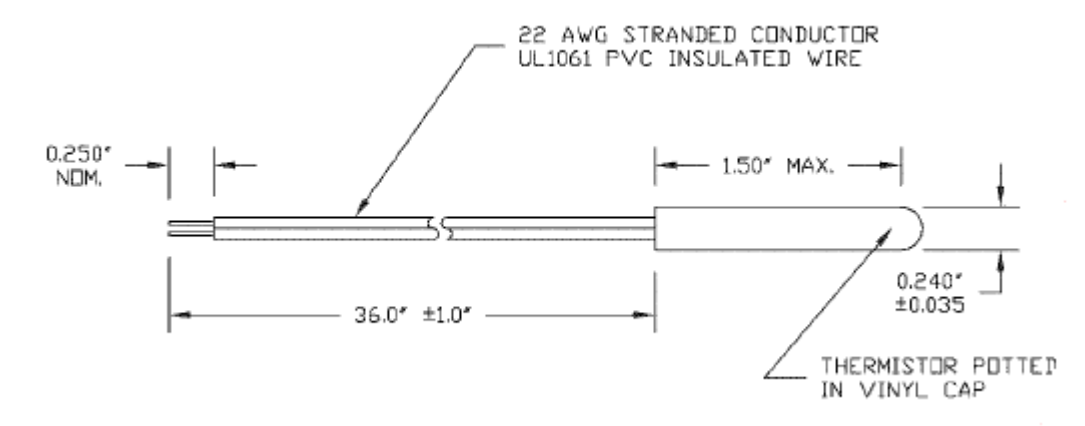

| TEMP | Rnominal | RES. TOL | Rmin. (Ω) | Rmax. (Ω) | TEMP. COEF. | TEMP. ACCY. |
|------|----------|----------|-----------|-----------|-------------|-------------|
| (F°) | (Ω)      | ±%       |           |           | (%/*F)      | (±*F)       |
| -40  | 344711   | 11.21    | 306069    | 383353    | 3.74        | 3.00        |
| -31  | 247768   | 10.83    | 220935    | 274601    | 3.61        | 3.00        |
| -22  | 180147   | 10.44    | 161340    | 198955    | 3.48        | 3.00        |
| -13  | 132410   | 10.06    | 119063    | 145757    | 3.36        | 3.00        |
| -4   | 98324    | 6.50     | 91933     | 104716    | 3.25        | 2.00        |
| 5    | 73724    | 6.30     | 69079     | 78368     | 3.15        | 2.00        |
| 14   | 55787    | 6.10     | 52384     | 59190     | 3.05        | 2.00        |
| 23   | 42583    | 5.92     | 40062     | 45104     | 2.96        | 2.00        |
| 32   | 32773    | 2.85     | 31839     | 33707     | 2.85        | 1.00        |
| 41   | 25456    | 2.76     | 24753     | 26158     | 2.76        | 1.00        |
| 50   | 19932    | 2.68     | 19397     | 20466     | 2.68        | 1.00        |
| 59   | 15725    | 2.59     | 15318     | 16133     | 2.59        | 1.00        |
| 68   | 12497    | 2.51     | 12183     | 12811     | 2.51        | 1.00        |
| 77   | 10000    | 2.44     | 9756      | 10244     | 2.44        | 1.00        |
| 86   | 8055     | 2.37     | 8764      | 8246      | 2.37        | 1.00        |
| 95   | 6528     | 2.30     | 6378      | 6679      | 2.30        | 1.00        |
| 104  | 5323     | 4.48     | 5085      | 5562      | 2.24        | 2.00        |
| 113  | 4365     | 4.34     | 4176      | 4554      | 2.17        | 2.00        |
| 122  | 3599     | 4.22     | 3447      | 3751      | 2.11        | 2.00        |
| 131  | 2983     | 6.16     | 2800      | 3167      | 2.05        | 3.00        |
| 140  | 2486     | 5.99     | 2337      | 2635      | 2.00        | 3.00        |
| 149  | 2082     | 5.83     | 1961      | 2204      | 1.94        | 3.00        |
| 158  | 1753     | 5.67     | 1653      | 1852      | 1.89        | 3.00        |
| 167  | 1482     | 7.36     | 1373      | 1591      | 1.84        | 4.00        |
| 176  | 1258     | 7.17     | 1168      | 1349      | 1.79        | 4.00        |
| 185  | 1073     | 8.73     | 979.4     | 1167      | 1.75        | 5.00        |
| 194  | 918.9    | 8.51     | 840.7     | 997.1     | 1.70        | 5.00        |
| 203  | 789.9    | 9.96     | 711.3     | 868.6     | 1.66        | 6.00        |
| 212  | 681.6    | 9.68     | 615.6     | 747.6     | 1.61        | 6.00        |

# NAXA00201DB DAUGHTER BOARD

The NAXA00201DB daughter board control allows for using 4 existing thermostat wires in an existing, finished home to communicate with the TSTAT0406 & TSTAT0408 thermostats. The daughter board translates the communicated heating and cooling needs and sends the normal discrete thermostat outputs to the indoor and outdoor equipment as needed. The NAXA00201DB Daughter Board must be used in conjunction with the TSTAT0406 or TSTAT0408 Communicating Thermostat for proper operation. The daughter board provides a two-wire RS485 ModBus communication link and 24VAC to the communicating thermostat via a 4 wire connection scheme, "L" input from the Comfort Alert Module, a sensor input for the remote outdoor sensor, seven thermostat 24VAC outputs (W,G,Y,O,W2,Y2,H) and status & communication LED's.

#### NAXA00201DB Daughter Board Kit includes the following:

- NAXA00201DB Daughter Board
- 6 # 6 Mounting Screws
- "L" Input Pigtail Wire Harness & wire nut
- Remote Outdoor Sensor Pigtail Wire Harness & wire nuts
- Installation Instructions
- VA Rating of 4.8 (200mA @24VAC)
- SPDT Panel Mount Relay with 24 VAC Coil

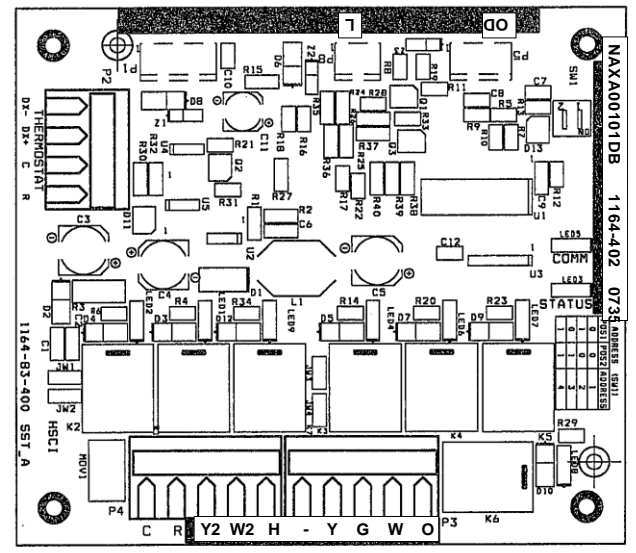

#### **Daughter Board Terminals & Connections**

#### See wiring diagrams for proper wiring and installation.

The following connections are provided in the P2 terminal block: (Power and Communication Connections to Communicating Thermostat)

| Thermostat)           |                 |                                                                                   |
|-----------------------|-----------------|-----------------------------------------------------------------------------------|
| P2 - Pin 1            | "R"             | 24VAC hot power connection for communicating thermostat                           |
| P2 - Pin 2            | "GND"           | Ground connection for communicating thermostat                                    |
| P2 - Pin 3            | "DX+"           | DX+ connection to the A+ Terminal on the communicating thermostat                 |
| P2 – Pin 4            | "DX-"           | DX- connection to the B- Terminal on the communicating thermostat                 |
| The following connect | ions are provid | ded in the P3 terminal block: (Outputs to the HVAC Equipment)                     |
| P3 – Pin 1            | "O"             | 24 VAC thermostat output                                                          |
| P3 – Pin 2            | "W"             | 24 VAC thermostat output                                                          |
| P3 – Pin 3            | "G"             | 24 VAC thermostat output                                                          |
| P3 – Pin 4            | "Y"             | 24 VAC thermostat output                                                          |
| P3 – Pin 5            | "Not Used"      | 24 VAC thermostat output                                                          |
| The following connect | ions are provid | ded in the P4 terminal block: (Outputs to the HVAC Equipment)                     |
| P4 – Pin 1            | "H"             | 24 VAC thermostat output                                                          |
| P4 – Pin 2            | "W2"            | 24 VAC thermostat output                                                          |
| P4 – Pin 3            | "Y2"            | 24 VAC thermostat output                                                          |
| P4 – Pin 4            | "R"             | 24 VAC system power input                                                         |
| P4 – Pin 5            | "C"             | 24 VAC system common input                                                        |
| The following connect | ions are provid | ded in the P5 Connector: (Optional Location for the Outdoor Sensor Hook-up)       |
| P5 – Pin 1            | "OD"            | Ground for Remote Outdoor Temperature Sensor                                      |
| P5 – Pin 2            | "OD"            | Remote Outdoor Temperature Sensor input                                           |
| P5 – Pin 3            | "Not use        | ed"                                                                               |
| P5 – Pin 4            | "Not use        | ed"                                                                               |
| The following connect | ions are provid | ded in the P8 Connector: (Optional Connection for the Comfort Alert ALARM Output) |
| P8 – Pin 1            | "Not Use        | ed" No Connect                                                                    |
| P8 – Pin 2            | "Not Use        | ed" No connect                                                                    |
| P8 – Pin 3            | "L"             | "L" fault input from Comfort Alert Module                                         |
|                       |                 |                                                                                   |
|                       |                 |                                                                                   |

#### Status LED Operation

The LED labeled LED5 is a status LED that will provide a "heart beat" blink of this LED to indicate that the NAXA00201DB communicating daughter board control is powered and working properly.

#### **Communication LED Operation**

The LED labeled LED3 will be illuminated for 100mS each time a successful communications packet is received from the TSTAT0406 or TSTAT0408 communicating thermostat.

#### Thermostat Call Output LED's Operation

There is an LED Output for each thermostat output from the daughter board. The corresponding LED will illuminate any time the associated thermostat output is active.

#### "L" Input from Comfort Alert Module to Daughter Board

The Comfort Alert Module will transmit the active fault code. The Comfort Alert or thermostat does not have any effect on operation of the equipment during a Comfort Alert fault. The Comfort Alert fault output can be wired directly to the daughter board or communicating thermostat. When the Comfort Alert Module is wired to the "L" input of the daughter board, it will recognize the fault output after it has been active for 10 seconds. After the daughter board has recognized the active fault from the Comfort Alert Module, the daughter board will forward the fault information to the communicating thermostats via the communication wires. The communicating thermostat will then display the fault code as defined.

#### GENERIC AC TO FANCOIL WIRING (REFER TO UNITS I/O MANUAL FOR SPECIFICS)

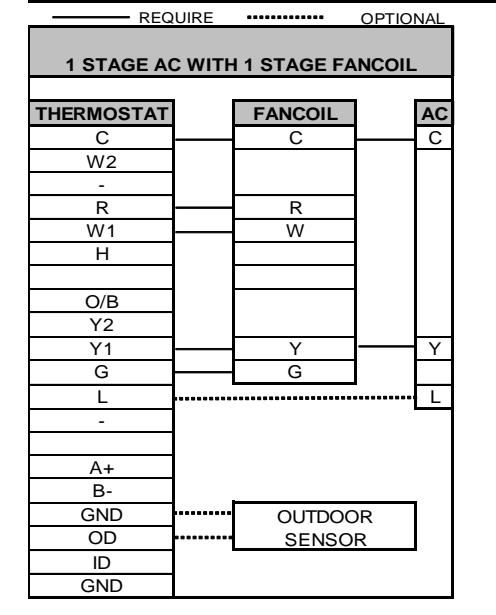

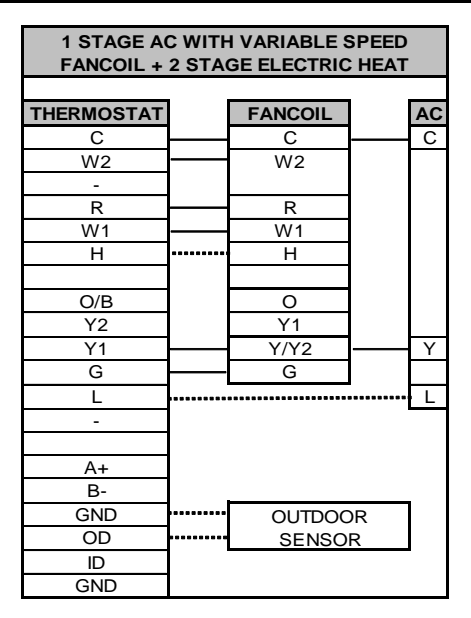

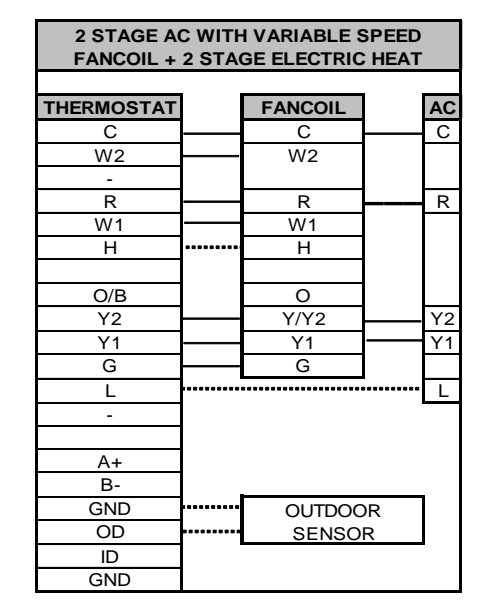

#### GENERIC HP TO FANCOIL WIRING (REFER TO UNITS I/O MANUAL FOR SPECIFICS)

1 STAGE HP WITH VARIABLE SPEED

FANCOIL +2 STAGE ELECTRIC HEAT

FANCOIL

С

W/2

R

W1

н

0

Y1

Y/Y2

G

OUTDOOR

SENSOR

HP

С

R W2

0

Υ

THERMOSTAT

С

W2

R

W1

Н

O/B

Y2

Y1

G

L

A+

B-

GND

OD

ID

GND

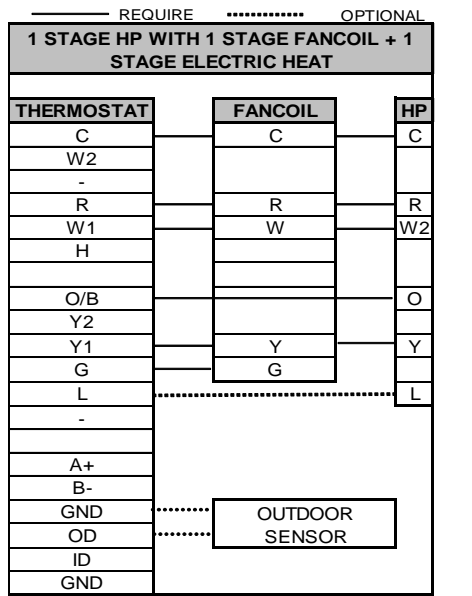

| NOTE: "L" wire | e can be terminated at either th | e thermos | stat <b>OR</b> the | daughter board |
|----------------|----------------------------------|-----------|--------------------|----------------|

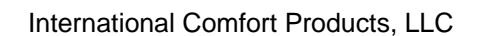

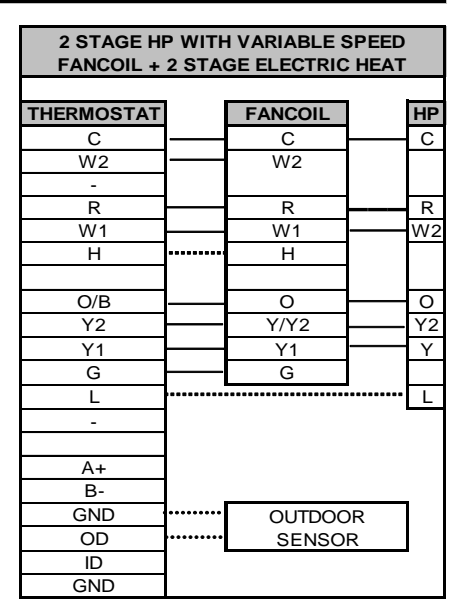

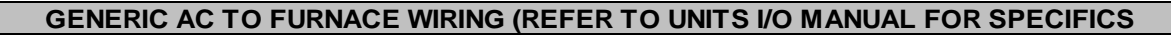

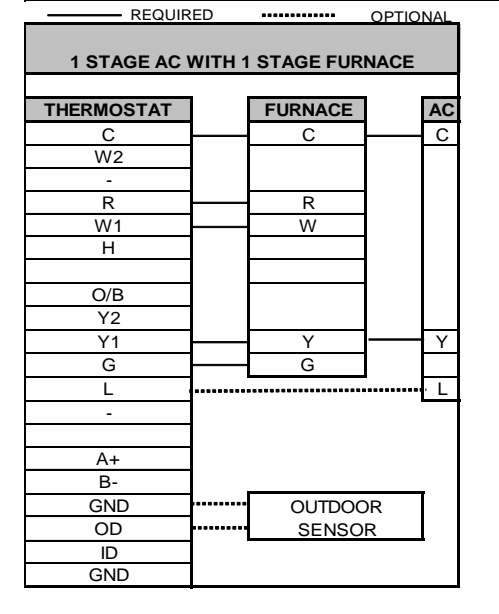

1 STAGE AC WITH VARIABLE SPEED FURNACE THERMOSTAT FURNACE AC С С С W2 W2 R R W1 W1 DEHUM н O/B 0 Y1 Y2 Y1 Y/Y2 Y G G L ..... L A+ B OUTDOOR GND OD SENSOR ID GND

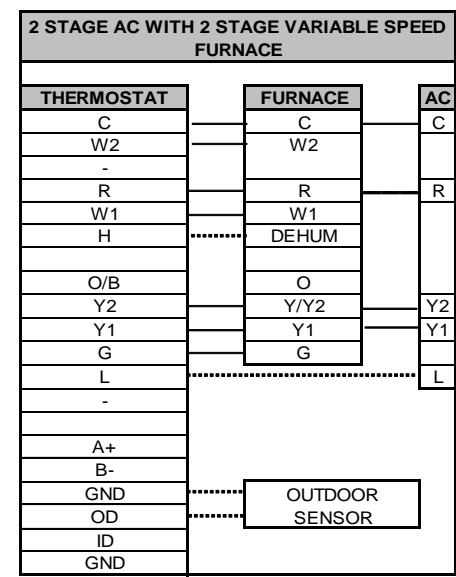

\*8MPV\* "C" SERIES OR NEWER \*9MPV\* "D" SERIES OR NEWER \*8MPV\* "C" SERIES OR NEWER \*9MPV\* "D" SERIES OR NEWER

#### GENERIC HP TO FURNACE WIRING (REFER TO UNITS I/O MANUAL FOR SPECIFICS

| REQUIR                          | RED  |         | OPTIONAL |  |  |
|---------------------------------|------|---------|----------|--|--|
| 1 STAGE HP WITH 1 STAGE FURNACE |      |         |          |  |  |
| THERMOSTAT                      | 1    | FURNACE | НР       |  |  |
| С                               |      | C       | C        |  |  |
| W2                              |      |         |          |  |  |
| -                               |      |         |          |  |  |
| R                               |      | R       | R        |  |  |
| W1                              |      | W       | W2       |  |  |
| Н                               |      |         |          |  |  |
|                                 |      |         |          |  |  |
| O/B                             |      |         |          |  |  |
| Y2                              |      |         |          |  |  |
| Y1                              |      | Y       | Y        |  |  |
| G                               | ·    | G       | 1 [1]    |  |  |
| L                               |      |         | L        |  |  |
| -                               |      |         |          |  |  |
|                                 | 1    |         |          |  |  |
| A+                              | 1    |         |          |  |  |
| В-                              | 1    |         |          |  |  |
| GND                             | ┣─── | OUTDO   | OR       |  |  |
| OD                              |      | SENSO   | DR       |  |  |
| ID                              | 1    |         |          |  |  |
| GND                             | 1    |         |          |  |  |

| 1 STAGE HP WITH VARIABLE SPEED FURNACE |       |         |          |    |  |  |  |
|----------------------------------------|-------|---------|----------|----|--|--|--|
|                                        |       |         |          |    |  |  |  |
| THERMOSTAT                             |       | FURNACE |          | ΗP |  |  |  |
| С                                      |       | С       |          | С  |  |  |  |
| W2                                     |       | W2      |          |    |  |  |  |
| -                                      |       |         |          |    |  |  |  |
| R                                      |       | R       |          | R  |  |  |  |
| W1                                     |       | W1      | ———      | W2 |  |  |  |
| Н                                      | ••••• | DEHUM   |          |    |  |  |  |
|                                        |       |         |          |    |  |  |  |
| O/B                                    |       | 0       | <u> </u> | 0  |  |  |  |
| Y2                                     |       | Y1      |          |    |  |  |  |
| Y1                                     | ]     | Y/Y2    |          | Υ  |  |  |  |
| G                                      |       | G       |          |    |  |  |  |
| L                                      |       |         |          | Ц  |  |  |  |
| -                                      |       |         |          |    |  |  |  |
|                                        |       |         |          |    |  |  |  |
| A+                                     |       |         |          |    |  |  |  |
| B-                                     |       |         |          | _  |  |  |  |
| GND                                    |       | OUTDOC  | DR       |    |  |  |  |
| OD                                     |       | SENSO   | R        |    |  |  |  |
| ID                                     | ] '   |         |          | -  |  |  |  |
| GND                                    |       |         |          |    |  |  |  |
| *8MPV* "C" SERIES OR NEWER             |       |         |          |    |  |  |  |
| *9MPV* "D" SERIES OR NEWER             |       |         |          |    |  |  |  |

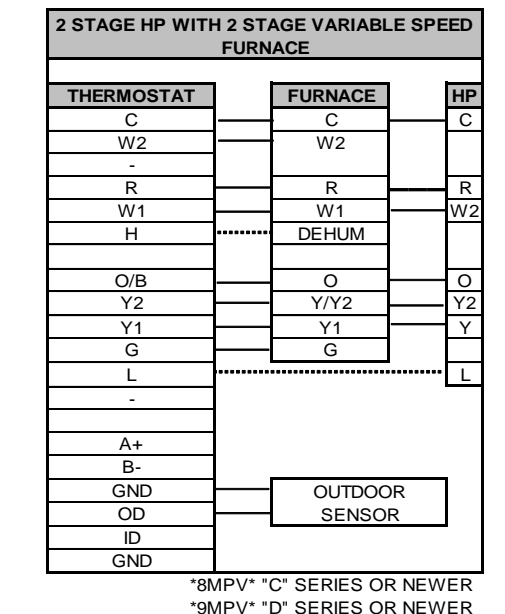

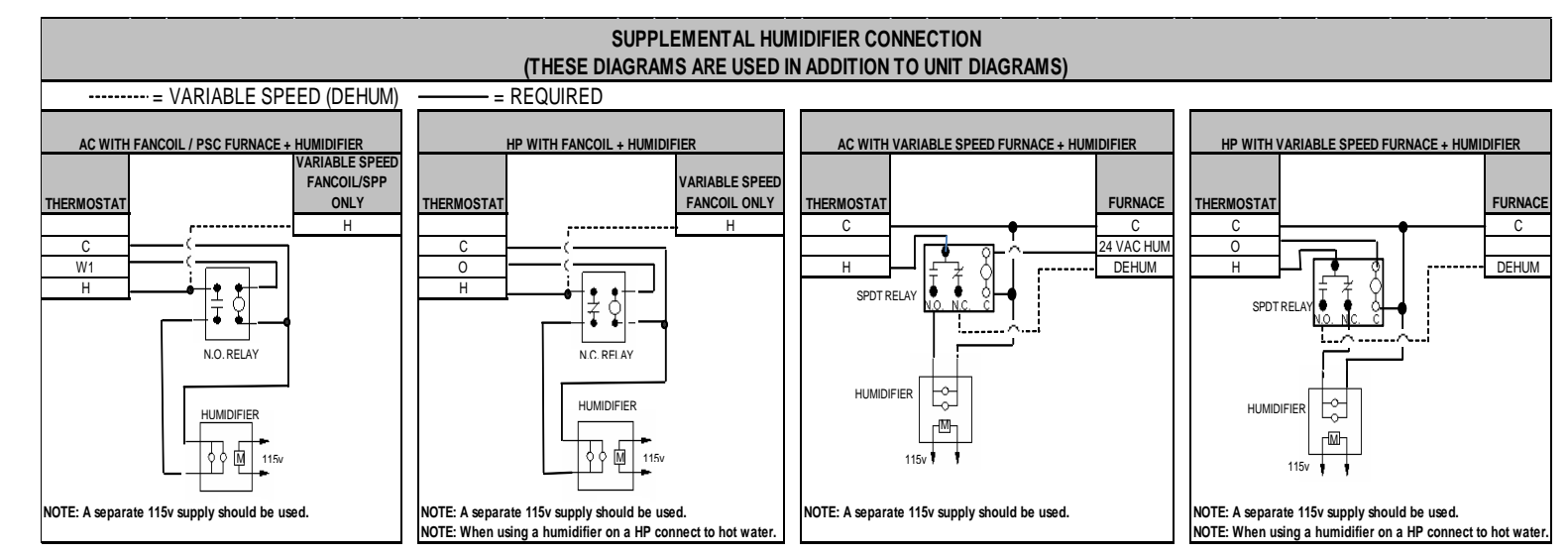

48201530201 Jan 2011